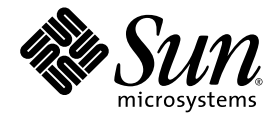

# Sun Fire<sup>™</sup> V60x Compute Grid Rack System Installation Guide

Sun Microsystems, Inc. www.sun.com

Part No. 817-3072-10 October 2003, Revision A

Submit comments about this document at: http://www.sun.com/hwdocs/feedback

Copyright 2003 Sun Microsystems, Inc., 4150 Network Circle, Santa Clara, California 95054, U.S.A. All rights reserved.

THIS PRODUCT CONTAINS CONFIDENTIAL INFORMATION AND TRADE SECRETS OF SUN MICROSYSTEMS, INC. USE, DISCLOSURE OR REPRODUCTION IS PROHIBITED WITHOUT THE PRIOR EXPRESS WRITTEN PERMISSION OF SUN MICROSYSTEMS, INC.

This document and the product to which it pertains are distributed under licenses restricting their use, copying, distribution, and decompilation. No part of the product or of this document may be reproduced in any form by any means without prior written authorization of Sun and its licensors, if any.

This distribution may include materials developed by third parties. Third-party software, including font technology, is copyrighted and licensed from Sun suppliers.

Parts of the product may be derived from Berkeley BSD systems, licensed from the University of California. UNIX is a registered trademark in the U.S. and in other countries, exclusively licensed through X/Open Company, Ltd.

Sun, Sun Microsystems, the Sun logo, Sun ONE, the Sun ONE logo, Sun Fire, AnswerBook2, docs.sun.com, Java, and Solaris are trademarks or registered trademarks of Sun Microsystems, Inc. in the U.S. and in other countries.

All SPARC trademarks are used under license and are trademarks or registered trademarks of SPARC International, Inc. in the U.S. and in other countries. Products bearing SPARC trademarks are based upon an architecture developed by Sun Microsystems, Inc.

The OPEN LOOK and Sun<sup>™</sup> Graphical User Interface was developed by Sun Microsystems, Inc. for its users and licensees. Sun acknowledges the pioneering efforts of Xerox in researching and developing the concept of visual or graphical user interfaces for the computer industry. Sun holds a non-exclusive license from Xerox to the Xerox Graphical User Interface, which license also covers Sun's licensees who implement OPEN LOOK GUIs and otherwise comply with Sun's written license agreements.

Products covered by and information contained in this manual are controlled by U.S. Export Control laws and may be subject to the export or import laws in other countries. Nuclear, missile, chemical/biological weapons, or nuclear maritime end uses or end users, whether direct or indirect, are strictly prohibited. Export or reexport to countries subject to U.S. embargo, or to entities identified on U.S. export exclusion lists, including, but not limited to, the denied persons and specially designated nationals lists, is strictly prohibited. Use of any spare or replacement of CPUs in products exported in compliance with U.S. export laws. Use of CPUs as product upgrades, unless authorized by the U.S. Government, is strictly prohibited.

DOCUMENTATION IS PROVIDED "AS IS" AND ALL EXPRESS OR IMPLIED CONDITIONS, REPRESENTATIONS AND WARRANTIES, INCLUDING ANY IMPLIED WARRANTY OF MERCHANTABILITY, FITNESS FOR A PARTICULAR PURPOSE OR NON-INFRINGEMENT, ARE DISCLAIMED, EXCEPT TO THE EXTENT THAT SUCH DISCLAIMERS ARE HELD TO BE LEGALLY INVALID.

Copyright 2003 Sun Microsystems, Inc., 4150 Network Circle, Santa Clara, California 95054, Etats-Unis. Tous droits réservés.

CE PRODUIT CONTIENT DES INFORMATIONS CONFIDENTIELLES ET DES SECRETS COMMERCIAUX DE SUN MICROSYSTEMS, INC. SON UTILISATION, SA DIVULGATION ET SA REPRODUCTION SONT INTERDITES SANS AUTORISATION EXPRESSE, ECRITE ET PREALABLE DE SUN MICROSYSTEMS, INC.

Ce produit ou document est protégé par un copyright et distribué avec des licences qui en restreignent l'utilisation, la copie, la distribution, et la décompilation. Aucune partie de ce produit ou document ne peut être reproduite sous aucune forme, par quelque moyen que ce soit, sans l'autorisation préalable et écrite de Sun et de ses bailleurs de licence, s'il y ena.

Cette distribution peut comprendre des composants développés par des tierces parties. Le logiciel détenu par des tiers, et qui comprend la technologie relative aux polices de caractères, est protégé par un copyright et licencié par des fournisseurs de Sun.

Des parties de ce produit pourront être dérivées des systèmes Berkeley BSD licenciés par l'Université de Californie. UNIX est une marque déposée aux Etats-Unis et dans d'autres pays et licenciée exclusivement par X/Open Company, Ltd.

Sun, Sun Microsystems, the Sun logo, Sun ONE, the Sun ONE logo, Sun Fire, AnswerBook2, docs.sun.com, Java, et Solaris sont des marques de fabrique ou des marques déposées de Sun Microsystems, Inc. aux Etats-Unis et dans d'autres pays.

Toutes les marques SPARC sont utilisées sous licence et sont des marques de fabrique ou des marques déposées de SPARC International, Inc. aux Etats-Unis et dans d'autres pays. Les produits protant les marques SPARC sont basés sur une architecture développée par Sun Microsystems, Inc.

Ce produit est soumis à la législation américaine en matière de contrôle des exportations et peut être soumis à la règlementation en vigueur dans d'autres pays dans le domaine des exportations et importations. Les utilisations, ou utilisateurs finaux, pour des armes nucléaires, des missiles, des armes biologiques et chimiques ou du nucléaire maritime, directement ou indirectement, sont strictement interdites. Les exportations ou reexportations vers les pays sous embargo américain, ou vers des entités figurant sur les listes d'exclusion d'exportation américaines, y compris, mais de manière non exhaustive, la liste de personnes qui font objet d'un ordre de ne pas participer, d'une façon directe ou indirecte, aux exportations des produits ou des services qui sont régis par la législation américaine en matière de contrôle des exportations et la liste de ressortissants spécifiquement désignés, sont rigoureusement interdites. L'utilisation de pièces détachées ou d'unités centrales de remplacement est limitée aux réparations ou à l'échange standard d'unités centrales pour les produits exportés, conformément à la législation américaine en matière d'exportation. Suf autorisation par les autorités des Etats-Unis, l'utilisation d'unités centrales pour procéder à des mises à jour de produits est rigoureusement interdite.

LA DOCUMENTATION EST FOURNIE "EN L'ÉTAT" ET TOUTES AUTRES CONDITIONS, DECLARATIONS ET GARANTIES EXPRESSES OU TACITES SONT FORMELLEMENT EXCLUES, DANS LA MESURE AUTORISEE PAR LA LOI APPLICABLE, Y COMPRIS NOTAMMENT TOUTE GARANTIE IMPLICITE RELATIVE A LA QUALITE MARCHANDE, A L'APTITUDE A UNE UTILISATION PARTICULIERE OU A L'ABSENCE DE CONTREFAÇON.

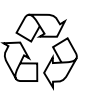

Please Recycle

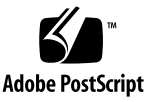

### Contents

Sun Fire V60x Compute Grid Rack System Hardware Overview and Installation 1 1. Installation Quick Path 1 Hardware Components Overview 3 Sun Rack 900 4 Network Switches 4 Terminal Server 5 Cluster Grid Manager Node 5 Grid Master Node 6 Compute Nodes 6 Keyboard, Video, Mouse Unit 6 Cabling Information 7 Single-Rack System 8 Multiple-Rack System 9 Installing the System Hardware 10 Powering On the System 12 Adding or Replacing Hardware Components 13 Tools Required 13 Replacing Sun Rack Parts 13 Adding or Replacing a Sun Fire V60x Node 14 Replacing a CGM Node 14 Replacing a Grid Master Node or Compute Node 14 Adding or Replacing a Network Switch 14

| 2. | Sun Fire V60x Compute Grid Rack System Software Overview and Installation 15 |  |
|----|------------------------------------------------------------------------------|--|
|    | Sun Fire V60x Compute Grid Software Components Overview 16                   |  |
|    | Red Hat Enterprise Linux Operating System 17                                 |  |
|    | Cluster Grid Manager Software 17                                             |  |
|    | Sun Control Station Software 17                                              |  |
|    | AllStart Module 19                                                           |  |
|    | Grid Engine Module 19                                                        |  |
|    | Setting Up the Sun Fire V60x Compute Grid Software 21                        |  |
|    | Information Required For Software Setup 21                                   |  |
|    | Logging In and Setting Up the System Identity 23                             |  |
|    | Using the AllStart Module to Deploy Software 27                              |  |
|    | Creating AllStart Distributions 28                                           |  |
|    | Creating AllStart Payloads 30                                                |  |
|    | Creating AllStart Profiles 33                                                |  |
|    | Creating and Enabling Clients 41                                             |  |
|    | Defining Network Service Settings 47                                         |  |
|    | Deploying Software Payloads to Compute Nodes 49                              |  |
|    | Adding Compute Nodes as SCS Managed Hosts 50                                 |  |
|    | Configuring the Grid Engine Module 53                                        |  |
|    | Deploying the Sun ONE Grid Engine Software 53                                |  |
|    | Monitoring Compute Grid Tasks 57                                             |  |
|    | Uninstalling Sun ONE Grid Engine Software 58                                 |  |
| 4. | Product Specifications 61                                                    |  |

#### A

Power Specifications 61 Physical Dimensions 62 Environmental Requirements 63

### Preface

This guide contains instructions for installing the Sun Fire<sup>™</sup> V60x Compute Grid rack system hardware and for setting up and deploying the system software. This guide also provides overview information about the system and references to more detailed documentation for the system hardware and software components.

### How This Book Is Organized

The information in this guide is organized into the following chapters and appendixes:

- Chapter 1 provides hardware overview and installation instructions, including diagrams of the system cabling and components.
- Chapter 2 provides software overview information, and instructions for deploying and setting up software.
- Appendix A provides product specifications, including environmental requirements, for reference.

# **Typographic Conventions**

| Typeface* | Meaning                                                                                                    | Examples                                                                                                    |
|-----------|----------------------------------------------------------------------------------------------------|----------------------------------------------------------------------------------------------------|
| AaBbCc123 | The names of commands, files,<br>and directories; on-screen<br>computer output                                              | Edit your.login file.<br>Use ls -a to list all files.<br>% You have mail.                                                                                                    |
| AaBbCc123 | What you type, when contrasted with on-screen computer output                                                               | % <b>su</b><br>Password:                                                                                                    |
| AaBbCc123 | Book titles, new words or terms,<br>words to be emphasized.<br>Replace command-line variables<br>with real names or values. | Read Chapter 6 in the <i>User's Guide.</i><br>These are called <i>class</i> options.<br>You <i>must</i> be superuser to do this.<br>To delete a file, type rm <i>filename</i> . |

\* The settings on your browser might differ from these settings.

### **Related Documentation**

The following table lists the documentation set that is shipped with your Sun Fire V60x Compute Grid rack system. Documentation that contains detailed information about using and servicing the system hardware and software components *after* installation are included with the system as a supplement to this installation guide.

| Component                                 | Title                                                                         | Part Number |
|-------------------------------------------|-------------------------------------------------------------------------------|-------------|
| Sun Fire V60x Compute<br>Grid rack system | Sun Fire V60x Compute Grid Rack System<br>Installation Guide                  | 801-3072    |
| Sun Fire V60x Compute<br>Grid rack system | Sun Fire V60x Compute Grid Rack System<br>Release Notes                       | 801-3074    |
| Sun Rack 900                              | Sun Rack Unpacking Instructions                                               | 816-6385    |
| Sun Rack 900                              | Sun Rack Installation Guide                                                   | 816-6386    |
| Sun Rack 900                              | Sun Rack Service Manual                                                       | 816-6387    |
| Sun Rack 900                              | Sun Rack safety and Regulatory<br>Compliance Information                      | 816-7885    |
| Sun Fire V60x                             | Sun Fire V60x and Sun Fire V65x Server<br>Operating System Installation Guide | 817-1956    |

| Component                    | Title                                                                                  | Part Number |
|------------------------------|----------------------------------------------------------------------------------------|-------------|
| Sun Fire V60x                | Sun Fire V60x and Sun Fire V65x Server<br>Release Notes                                | 817-2026    |
| Sun Fire V60x                | Important Safety Information for Sun<br>Hardware Systems                               | 816-7190    |
| Sun Fire V60x                | Sun Fire V60x and Sun Fire V65x Server<br>Warranty Card                                | 817-2027    |
| Sun Fire V60x                | Sun Fire V60x and Sun Fire V65x Server<br>Registration Card                            | 817-2294    |
| Sun Fire V60x                | Sun Fire V60x and Sun Fire V65x Server<br>Binary Code License                          | 817-2029    |
| Sun Fire V60x                | Sun Fire V60x and Sun Fire V65x Server<br>Safety and Compliance Guide                  | 817-2028    |
| Sun Fire V60x                | Sun Fire V60x and Sun Fire V65x Server<br>Documentation CD, includes the<br>following: | 705-0561    |
| Sun Fire V60x                | Sun Fire V60x and Sun Fire V65x Server<br>User Guide                                   | 817-2023    |
| Sun Fire V60x                | Sun Fire V60x and Sun Fire V65x Server<br>Troubleshooting Guide                        | 817-2024    |
| Sun Fire V60x                | Sun Fire V60x and Sun Fire V65x Server<br>Server Management Guide                      | 817-2025    |
| Sun Control Station software | Sun Control Station 2.0 Software CD, includes the following documentation:             | 798-4889    |
| Sun Control Station software | Sun Control Station 2.0 Administration<br>Manual                                       | 817-3603    |
| Sun Control Station software | Sun Control Station 2.0, Software<br>Management Module                                 | 817-3611    |
| Sun Control Station software | Sun Control Station 2.0, Health<br>Monitoring Module                                   | 817-3607    |
| Sun Control Station software | Sun Control Station 2.0, Performance<br>Monitoring Module                              | 817-3610    |
| Sun Control Station software | Sun Control Station 2.0, Inventory Module                                              | 817-3608    |
| Sun Control Station software | Sun Control Station 2.0, Lights-Out<br>Management Module                               | 817-3609    |
| Sun Control Station software | Sun Control Station 2.0, AllStart Module                                               | 817-3605    |
| Sun Control Station          | Sun Control Station 2.0, Grid Engine<br>Module                                         | 817-3606    |

| Component                                           | Title                                                                                  | Part Number |
|-----------------------------------------------------|----------------------------------------------------------------------------------------|-------------|
| Sun ONE Grid Engine,<br>Enterprise Edition software | Sun Grid Engine, Enterprise Edition 5.3<br>Administration and User's Guide             | 816-4739    |
| Sun ONE Grid Engine,<br>Enterprise Edition software | Sun Grid Engine 5.3 and Sun Grid<br>Engine, Enterprise Edition 5.3 Reference<br>Manual | 816-4767    |
| Sun ONE Grid Engine,<br>Enterprise Edition software | Sun Grid Engine, Enterprise Edition 5.3<br>Release Notes                               | 816-5078    |
| Sun ONE Grid Engine,<br>Enterprise Edition software | Sun Grid Engine, Enterprise Edition 5.3<br>Basics of Administration                    | 816-7409    |
| Third-party network switches                        | Documents supplied from network switch vendor                                          | various     |
| Third-party terminal server                         | Documents supplied from terminal server vendor                                         | various     |
| Third party keyboard,<br>video, mouse (KVM) unit    | Documents supplied from KVM unit vendor                                                | various     |

# **Accessing Sun Documentation**

In addition to the hard-copies and CDs that are shipped with your system, you can view, print, or purchase a broad selection of Sun documentation, including localized versions, at:

http://www.sun.com/documentation

You can search for the documentation by the titles or part numbers listed in "Related Documentation" on page vi.

### **Contacting Sun Technical Support**

If you have technical questions about this product that are not answered in this document, go to:

http://www.sun.com/service/contacting

# Sun Welcomes Your Comments

Sun is interested in improving its documentation and welcomes your comments and suggestions. You can submit your comments by going to:

http://www.sun.com/hwdocs/feedback

Please include the title and part number of your document with your feedback:

Sun Fire V60x Compute Grid Rack System Installation Guide, part number 817-3072-10

CHAPTER

### Sun Fire V60x Compute Grid Rack System Hardware Overview and Installation

The Sun Fire<sup>™</sup> V60x Compute Grid rack system is shipped to your site fully assembled and cabled. This chapter is intended to familiarize you with the hardware in your Sun Fire V60x Compute Grid, and to provide installation and power-on instructions for the hardware.

The information in this chapter is organized into the following sections.

- "Installation Quick Path" on page 1
- "Hardware Components Overview" on page 3
- "Cabling Information" on page 7
- "Installing the System Hardware" on page 10
- "Powering On the System" on page 12
- "Adding or Replacing Hardware Components" on page 13

### **Installation Quick Path**

This guide provides important overview and reference information, as well as procedures for an initial installation. The following diagram indicates the high-level steps for installing the system and provides pointers to that information in this guide.

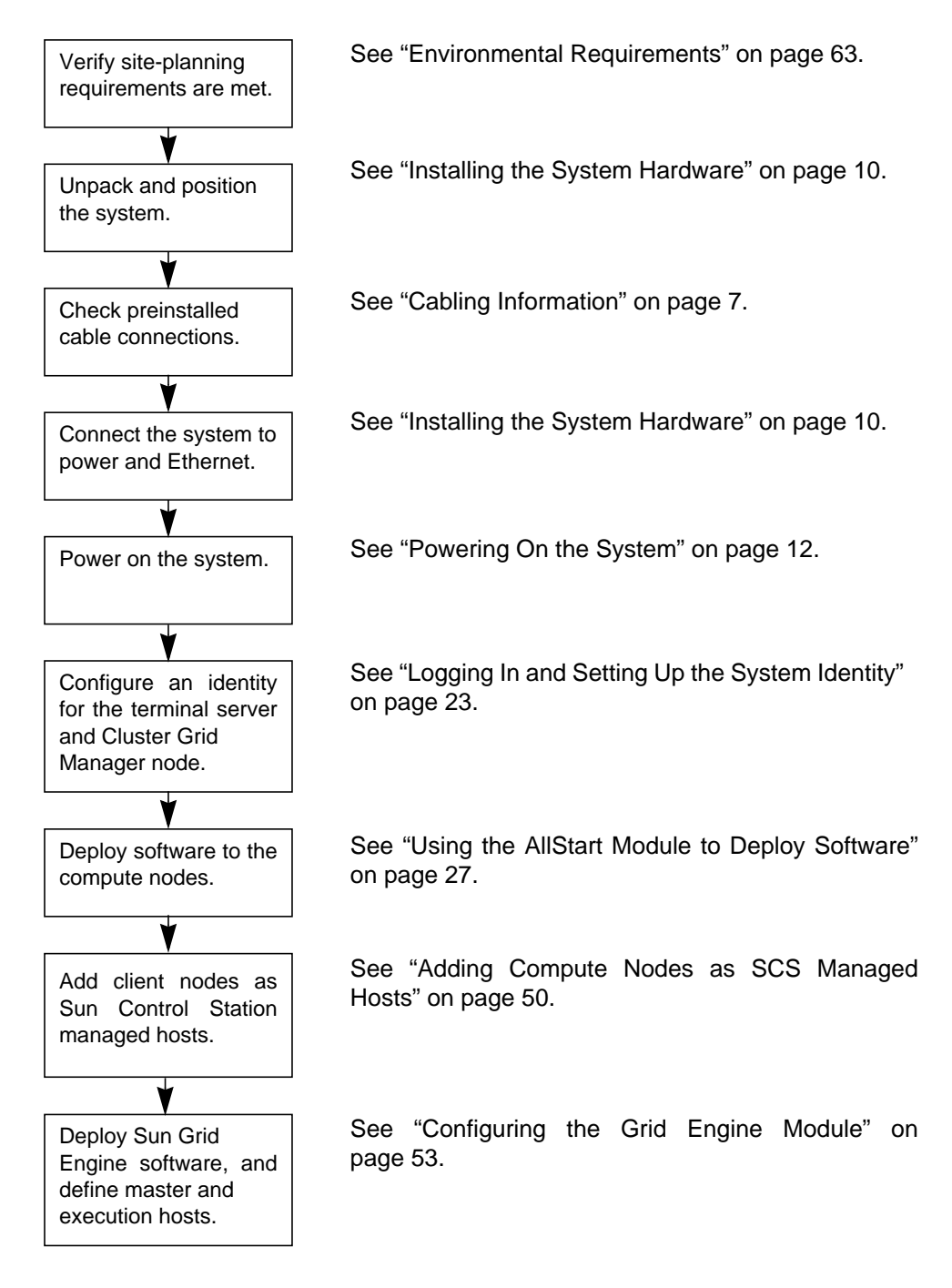

FIGURE 1-1 Installation Quick Path Flowchart

### Hardware Components Overview

FIGURE 1-2 shows the Sun Fire V60x Compute Grid front and rear views. The front and rear doors are not shown. Components of the system are described in the sections that follow. For a cabling diagram, see "Cabling Information" on page 7.

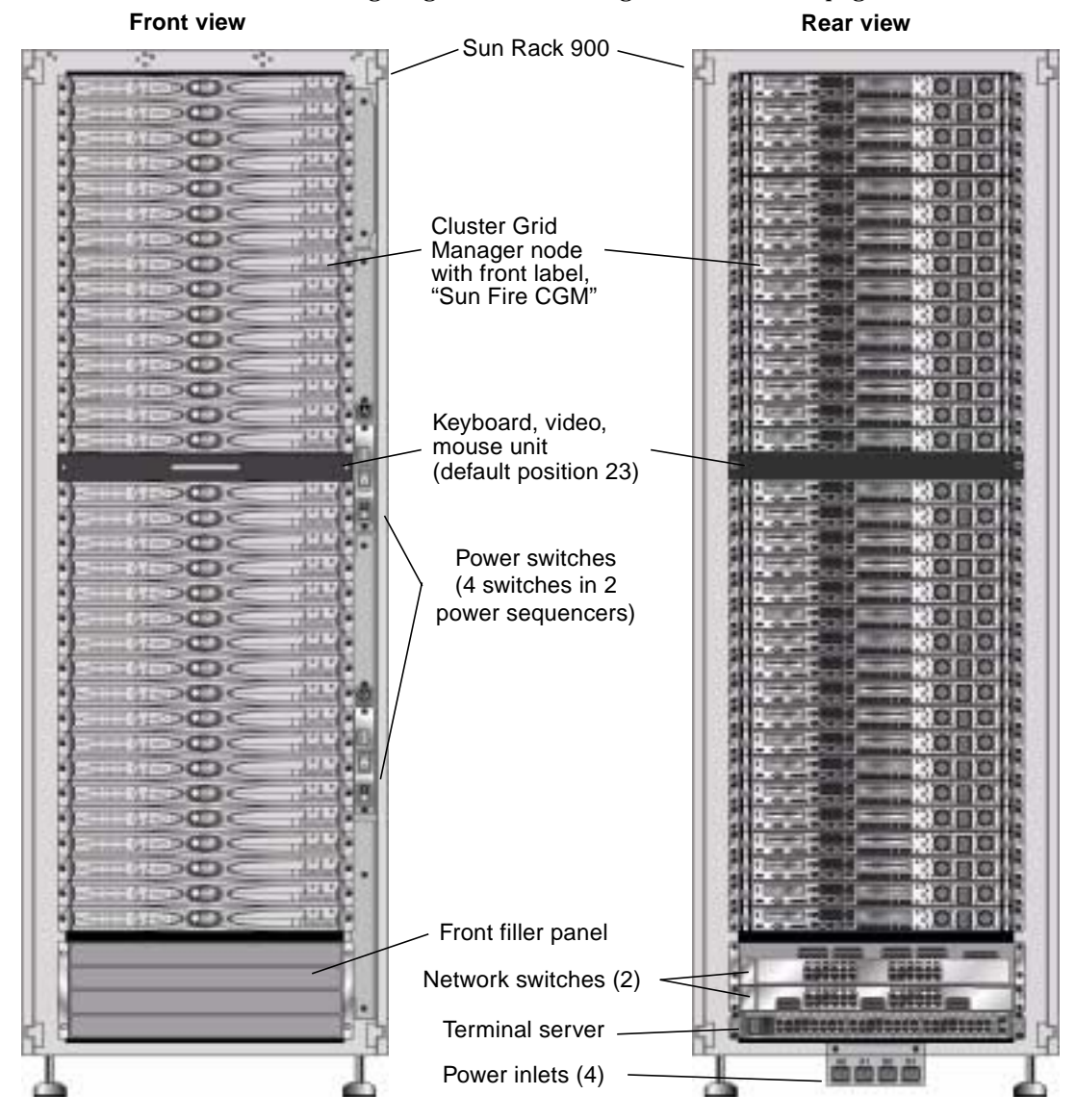

FIGURE 1-2 Sun Fire V60x Compute Grid Front and Rear Views

#### Sun Rack 900

All of the Sun Fire V60x Compute Grid components and cabling are preinstalled in a  $Sun^{TM}$  Rack 900. This rack is equipped with front and rear doors, and side covers.

All Sun Fire V60x Compute Grid cables are precut, routed, and terminated in locations that provide minimal excess cable without impeding component access or replacement.

The Sun Fire V60x Compute Grid is equipped with a full configuration of power distribution units and power sequencer units, which provide sufficient power outlets to cable all installed nodes. Each node has a separate 110/220 VAC power cord. The power cords are routed from the rear, with side-mounted outlet strips to minimize the impact on rear access to the components in the rack. There is minimal increase in load during rack power-on because all nodes are sequenced on in turn, minimizing the amplitude of power-on current spikes.

**Note** – The four power cords that connect each rack to the AC outlets at your site must be ordered separately so that the correct connectors for your location are defined.

For more detailed information about the Sun Rack 900, refer to the Sun Rack documentation set that is shipped with your Sun Fire V60x Compute Grid.

#### **Network Switches**

The Sun Fire V60x Compute Grid uses two 24-port Gigabit Ethernet switches to communicate with the network. Each of the Sun Fire V60x nodes is connected from its Eth1 port to a switch port using a Cat 5 Ethernet cable. You can optionally dedicate up to four of each switch's ports to fiber-optic gigabit interface converters (GBICs).

The two network switches in each rack are interconnected with preinstalled, 1.8-feet (.5-meter), 32-Gbps stacking cables connected to their stacking ports. Each network switch has two stacking ports on its rear panel (the rear panel of the network switch faces the front of the system rack). When you order a system with multiple racks, the network switches must be interconnected across the racks. You can order 9.8-feet (3-meter) stacking cables for this purpose. See "Multiple-Rack System" on page 9 for more information.

For more detailed information about the network switches, refer to the third-party switch documentation that is shipped with your Sun Fire V60x Compute Grid.

#### **Terminal Server**

All nodes in the rack and the network switches are connected via their serial console ports to a 48-port terminal server. The terminal server ports use consistent RJ-45 serial port wiring standards.

The terminal server can then be used to perform individual configuration functions remotely, if this is necessary. The terminal server provides normal Telnet access to a serial port using the telnet *IP-address port-number* protocol.

For more detailed information about the terminal server, refer to the third-party terminal server documentation that is shipped with your Sun Fire V60x Compute Grid.

The terminal server ports are assigned Telnet port numbers at the factory. TABLE 1-1 describes the port allocations.

| Port Number | Device                    | Telnet Port Number |
|-------------|---------------------------|--------------------|
| 34          | Network switch console    | 7034               |
| 33          | Cluster Grid Manager node | 7033               |
| 32 to 1     | Compute nodes             | 7032 to 7001       |

 TABLE 1-1
 Terminal Server Port Allocations

#### Cluster Grid Manager Node

One node in the system, called the Cluster Grid Manager (CGM) node, acts as a deployment and management host. After it is configured and given an identity by your system administrator, the CGM node deploys software and monitors system activities for the entire compute grid. In addition, it monitors the status of the grid jobs by communicating with the grid master node.

The CGM node is pre-installed with the operating system and Cluster Grid Manager software modules that enable the CGM node to act as the management host. For more detailed information about the system software components, see "Sun Fire V60x Compute Grid Software Components Overview" on page 16.

**Note** – The CGM node is identifiable by a label on the front bezel that is marked, "Sun Fire CGM."

### Grid Master Node

Your system administrator designates one node in the system to be the grid master node. This can be any node in the system other than the CGM node, because it is a dedicated management node rather than a managed host. All grid processes interact through this node, which typically acts as the queue master responsible for distributing jobs to the grid compute nodes.

If you install multiple rack configurations, no additional grid master nodes are needed; the grid master node of the first rack manages all subsequent racks.

### **Compute Nodes**

The grid compute nodes act as slave nodes to the grid master node. The compute nodes accept tasks from the grid master node, process them to completion, then pass the results back to the grid master node for accumulation.

The number of compute nodes in the rack can be configured when the system is ordered. A fully configured rack can contain 32 compute nodes, including the grid master node. The minimum number of grid compute nodes that are supported is 2 and the maximum number is 128 (in 4 racks).

### Keyboard, Video, Mouse Unit

A keyboard, video monitor, and mouse (KVM) unit is included in the rack system and is precabled to the CGM node. This KVM is used for the initial configuration process by which the CGM node is configured with an IP address. After the initial configuration, the CGM node can be accessed through a remote serial connection to the terminal server.

### **Cabling Information**

The Sun Fire V60x Compute Grid is shipped with all required cables already installed, routed, and connected in a cable harness assembly.

The cables are labelled to make it easy to reconnect them if any come loose during shipping, or if components are subsequently replaced. Each cable-end is labeled with the device and port that it should connect to. For example, an Ethernet cable that connects Sun Fire V60x node #1 to network switch number one would have one end labeled, "V60x\_1 eth0," and the other end labeled, "Switch1 1."

Serial cables used for terminal server connections are RJ-45 to RJ-45 rollover cables (8-core, Cat 5 type Ethernet). Network cables used for network switch connections are RJ-45 to RJ-45 straight cables (8-core, Cat 5/5e type Ethernet). See TABLE 1-2 for the wiring specifications for the two types of cables.

| Serial Cable Pins | (Rollover) | Network Cable Pins (Straight) |           |
|-------------------|------------|-------------------------------|-----------|
| End A Pin         | End B Pin  | End A Pin                     | End B Pin |
| 1                 | 8          | 1                             | 1         |
| 2                 | 7          | 2                             | 2         |
| 3                 | 6          | 3                             | 3         |
| 4                 | 5          | 4                             | 4         |
| 5                 | 4          | 5                             | 5         |
| 6                 | 3          | 6                             | 6         |
| 7                 | 2          | 7                             | 7         |
| 8                 | 1          | 8                             | 8         |

 TABLE 1-2
 Cable Wiring Specifications

### Single-Rack System

The diagram in FIGURE 1-3 shows how the components of a system are interconnected.

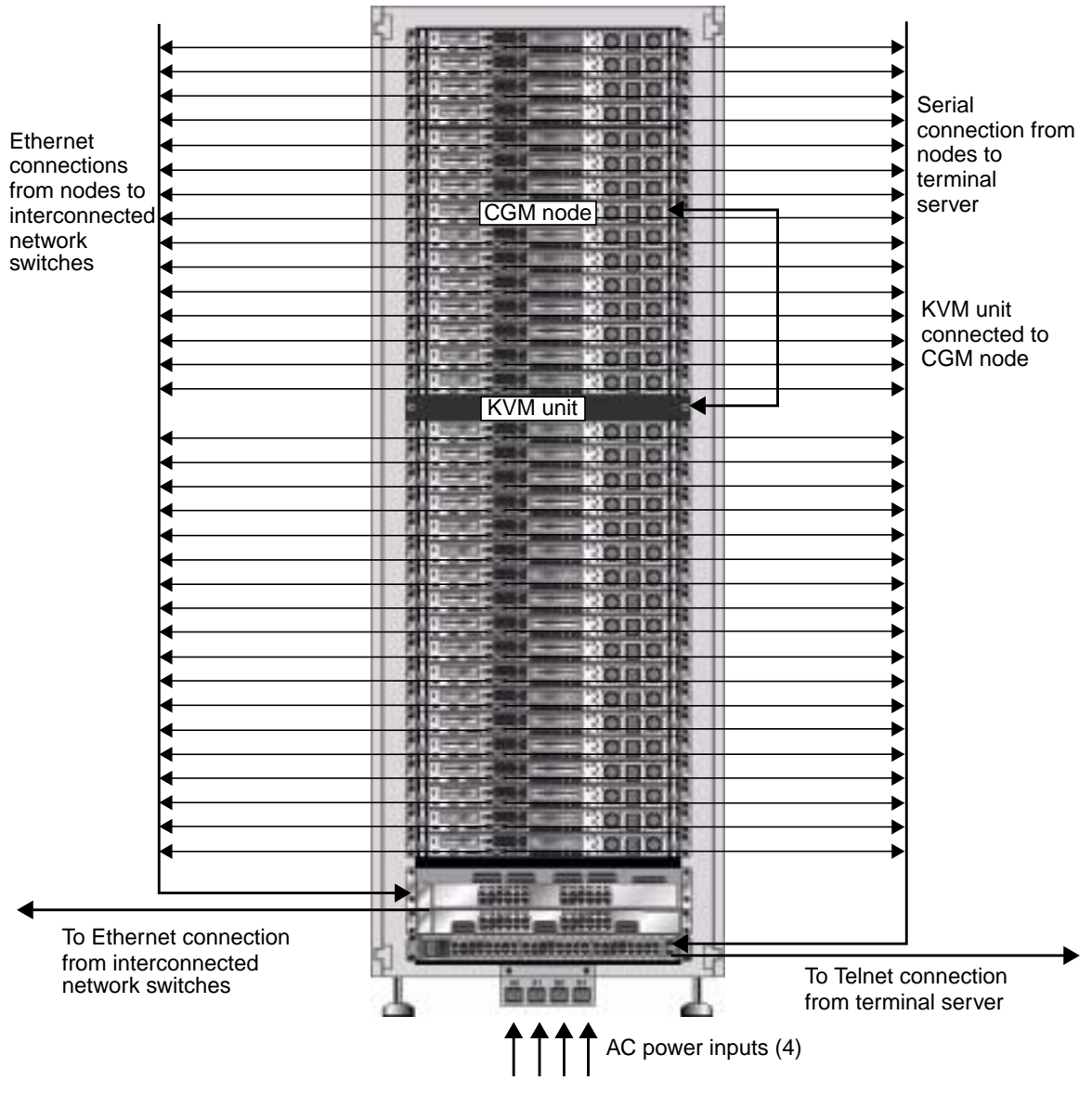

FIGURE 1-3 Single-Rack Cabling Diagram, Rear View

### Multiple-Rack System

The two network switches in each rack are interconnected with preinstalled, 1.8-feet (.5-meter), 32-Gbps stacking cables connected to their stacking ports. Each network switch has two stacking ports on its rear panel (the rear panel of the network switch faces the front of the system rack). Refer to the network switch documentation that is shipped with your system for more information about switch stacking.

When you order a system with multiple racks, the network switches must be interconnected across the racks. You can order 9.8-feet (3-meter) stacking cables for this purpose.

The diagram in FIGURE 1-4 represents a system with four fully-populated racks and a suggested stacking-cable configuration. The network switches and their stacking ports are represented. This configuration would enable interconnection of the data in all racks and enable an aggregated uplink to the network from the base rack.

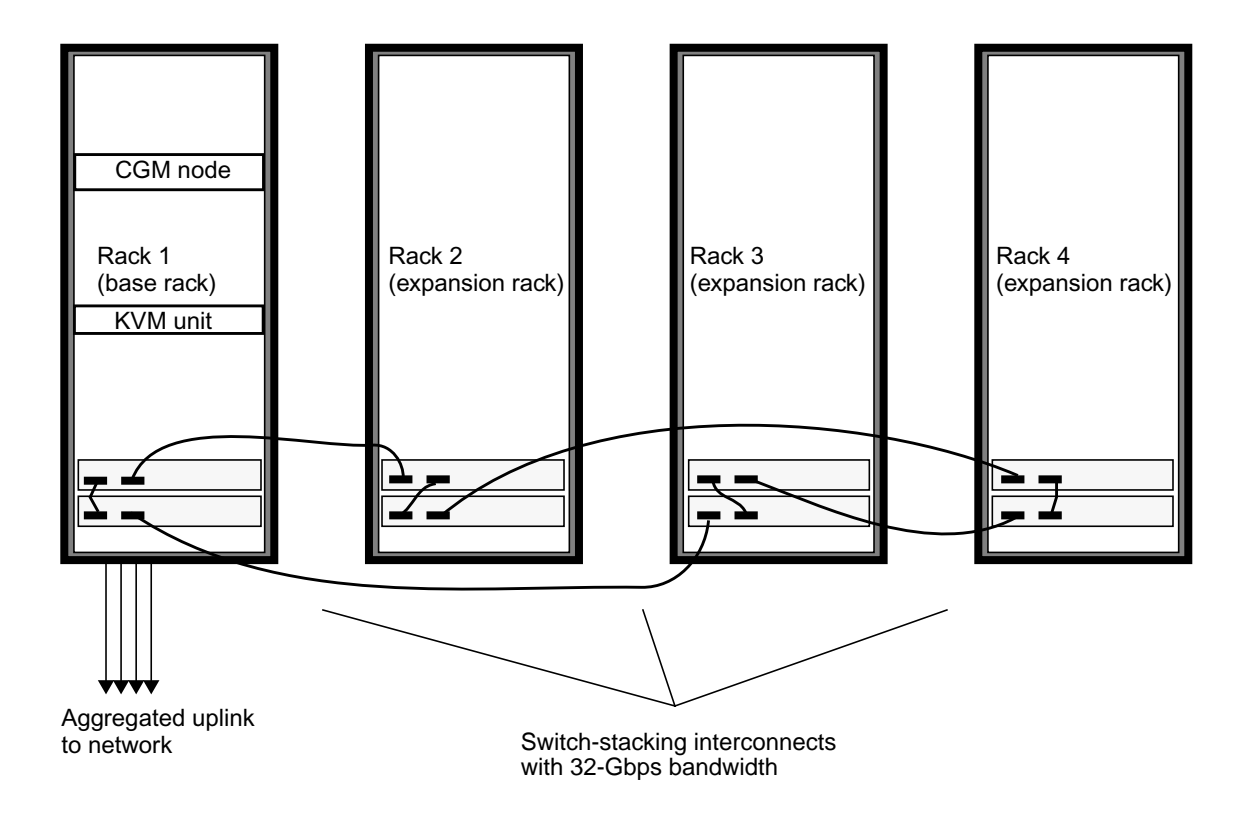

FIGURE 1-4 Multiple-Rack Cabling Diagram

# Installing the System Hardware

The installation site must meet specified requirements, which are described during the sales process with your organization. For reference, the environmental requirements are described in Appendix A.

**1**. Verify that your installation site complies with the environmental specifications as described in Appendix A.

Site-planning specifications are discussed as a part of the sales process, but are included in this guide for reference and verification.

2. Unpack each system rack from its shipping carton and position it at the installation location.

Refer to the "Sun Rack Unpacking Instructions" (816-6385), which is shipped with your system.

3. Mount each system rack, level the rack feet, and install the anti-tilt bar to the rack as desired.

Refer to the "Sun Rack Installation Guide" (816-6386), which is shipped with your system.

4. Check that all preinstalled cable connections between system components are firmly connected.

The cables are labelled to make it easy to reconnect them if any come loose during shipping, or if components are subsequently replaced. Each cable-end is labeled with the device and port that it should connect to. For example, an Ethernet cable that connects Sun Fire V60x node #1 to network switch number one would have one end labeled, "V60x\_1 eth0," and the other end labeled, "Switch1 1."

# 5. Connect each system rack to four power outlets at your installation site, as follows.

The system rack's power distribution system consists of four inputs (two sets of two: AC\_Grid\_0 and AC\_Grid\_1), two power sequencers (A and B), two power strips, and connecting cables. See FIGURE 1-5 for a diagram.

Each power input to the rack should be connected to a dedicated 20 Amp (North America) or 16 Amp (International) branch circuit. Individual outlets are grouped into sets of four.

Each individual rack outlet has a maximum current rating of 10 Amps. However, each outlet group has a maximum current rating of 10 Amps also. In other words, the total current for a group of four outlets cannot exceed 10 Amps.

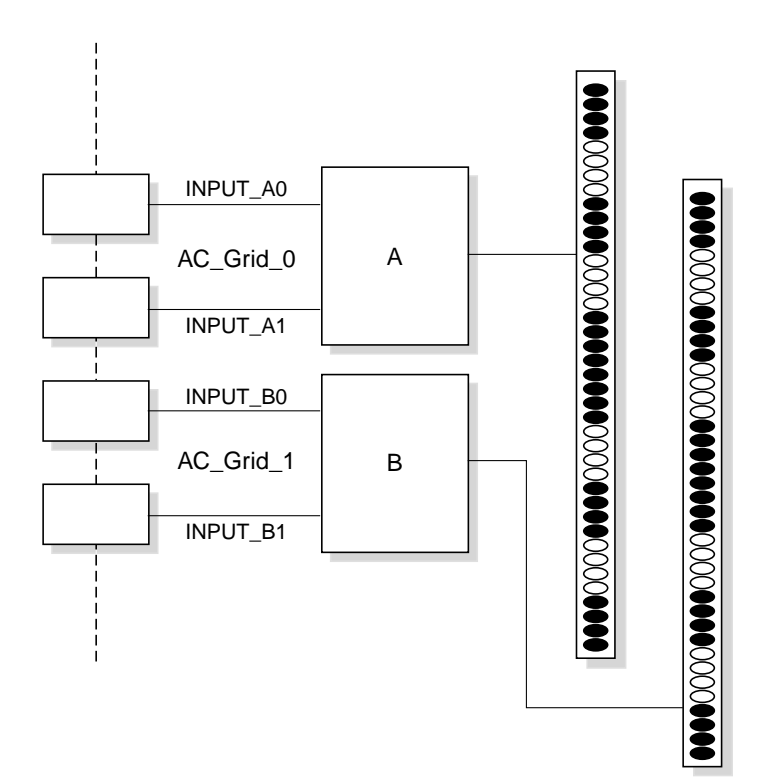

FIGURE 1-5 Sun Rack 900 Power Distribution System Diagram

- a. Turn off the power to the branch circuits that will supply power to the system.
- b. Make sure both power sequencers in the rack are switched off.
- c. Connect one end of each of the provided power cables to a branch circuit.
- d. Connect the other end of each power cable to the rack's power input panel.
- 6. Connect the system to the network by connecting an Ethernet cable at your site to the system's network switch.

**Note** – If you are installing expansion racks in addition to the base system rack, connect the base system (the rack with the CGM node) to the network and connect the expansion racks to the base system rack as shown in FIGURE 1-4.

# Powering On the System

- 1. Power on the system rack as follows.
  - a. Turn on power to the rack by switching on your site's branch circuits.
  - b. Turn on the four power sequencer switches on the front-right side of the rack.
    - The Power On indicator lights on both power sequencers should light.
    - The Power On indicator lights on both power strips should light.

Power is automatically applied to the terminal server, network switch, and KVM unit.

2. Verify that the power is on in the network switches, terminal server, and KVM unit.

It can take about a minute for the power indicator LEDs on the components to light.

- 3. Power on the CGM node, which is identifiable by its "Sun Fire CGM" label.
  - a. If the front bezel is attached to the node, remove it by grasping the finger-hole at the left side of the bezel and swinging it open to the right until it disengages.
  - **b.** Press and release the power button on the right-front of the node. See **FIGURE 1-6** for the location of the power button.

**Note** – If you are performing an initial installation, do *not* power on the other nodes of the system at this time.

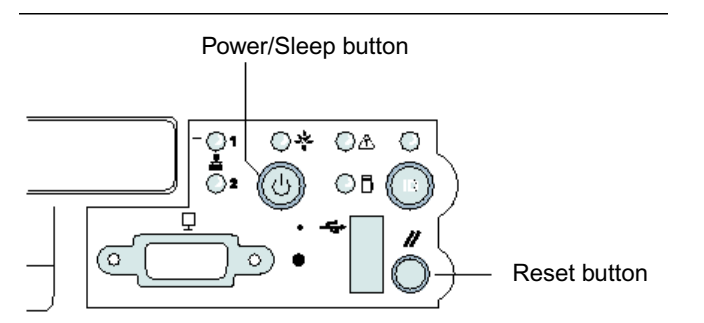

FIGURE 1-6 Sun Fire V60x Server Power and Reset Button Locations

4. Power on any expansion racks by repeating Step 1 and Step 3 for each expansion rack.

**Note** – If you are performing an initial installation, do *not* power on the other nodes in the expansion racks at this time.

5. To continue with installation, go to "Setting Up the Sun Fire V60x Compute Grid Software" on page 21.

# Adding or Replacing Hardware Components

You can order the following hardware component options and add them to the system after the initial installation:

- Sun Fire V60x node
- Network switches

### **Tools Required**

The tools that are needed to add or replace Sun Fire V60x Compute Grid components in the rack are listed here:

- Phillips-head screwdriver #1, used for attaching rack-mount kits
- Phillips-head screwdriver #2, used for slide-rail securing screws

#### **Replacing Sun Rack Parts**

The *Sun Rack Service Manual* (816-6387) contains troubleshooting procedures, and removal and replacement procedures for the following rack parts:

- Power sequencers
- Power strips
- Cable harnesses
- Top panel

The *Sun Rack Service Manual* is shipped with your system and is also available online at the following URL:

http://docs.sun.com

### Adding or Replacing a Sun Fire V60x Node

The software configuration tasks required when adding or replacing a node differ, depending on how the node will be used in the system. Use the procedure listed here that is appropriate.

- "Replacing a CGM Node" on page 14
- "Replacing a Grid Master Node or Compute Node" on page 14

#### Replacing a CGM Node

If you replace a CGM node, you must reload all of the software that was preloaded on the original node at the factory.

If you need to replace a Sun Fire V60x node or a component inside the Sun Fire V60x node that acts as your CGM node, refer to the *Sun Fire V60x and Sun Fire V65x Server Troubleshooting Guide* and the *Sun Fire V60x and Sun Fire V65x Server User Guide*, which are included on the Sun Fire V60x and Sun Fire V65x Documentation CD (shipped with your system). These guides include instructions for removing and replacing Sun Fire V60x nodes in a Sun Rack 900, and for replacing internal node components.

After you have replaced the node or node component, reload the operating system and Cluster Grid Manager software using the procedures in the *Sun Fire V60x Compute Grid Rack System Release Notes* (817-3074).

#### Replacing a Grid Master Node or Compute Node

If you need to replace a Sun Fire V60x node or a component inside the Sun Fire V60x node that acts as your grid master node, refer to the *Sun Fire V60x and Sun Fire V65x Server Troubleshooting Guide* and the *Sun Fire V60x and Sun Fire V65x Server User Guide*, which are included on the Sun Fire V60x and Sun Fire V65x Documentation CD (shipped with your system).

After you have replaced the node or node component, you must use the Sun Control Station software on the CGM node to redefine the replacement node as a managed host, and as either the grid engine master host or as an execution host. Refer to the *Sun Control Station 2.0 Administration Manual*, which is included on the Sun Control Station 2.0 Software CD (shipped with your system), and "Configuring the Grid Engine Module" on page 53.

### Adding or Replacing a Network Switch

If you need to replace a network switch, refer to the instructions that are shipped with the replacement switch for installation and configuration instructions.

### Sun Fire V60x Compute Grid Rack System Software Overview and Installation

The Sun Fire V60x Compute Grid rack system is shipped with operating system and grid management software preinstalled to the Cluster Grid Manager (CGM) node. The grid master node and compute nodes are not shipped with preinstalled software.

This chapter contains overview information and procedures for performing an initial setup and basic configuration of the system software components. The procedure for deploying the operating system to the grid master node and grid compute nodes is also included.

The information in this chapter is organized into the following sections.

- "Sun Fire V60x Compute Grid Software Components Overview" on page 16
- "Setting Up the Sun Fire V60x Compute Grid Software" on page 21
  - "Information Required For Software Setup" on page 21
  - "Logging In and Setting Up the System Identity" on page 23
  - "Using the AllStart Module to Deploy Software" on page 27
  - "Adding Compute Nodes as SCS Managed Hosts" on page 50
  - "Configuring the Grid Engine Module" on page 53

# Sun Fire V60x Compute Grid Software Components Overview

The following diagram represents the software components that are preinstalled on the CGM node and how they are related. The sections that follow give brief descriptions of the components that are labeled in the diagram.

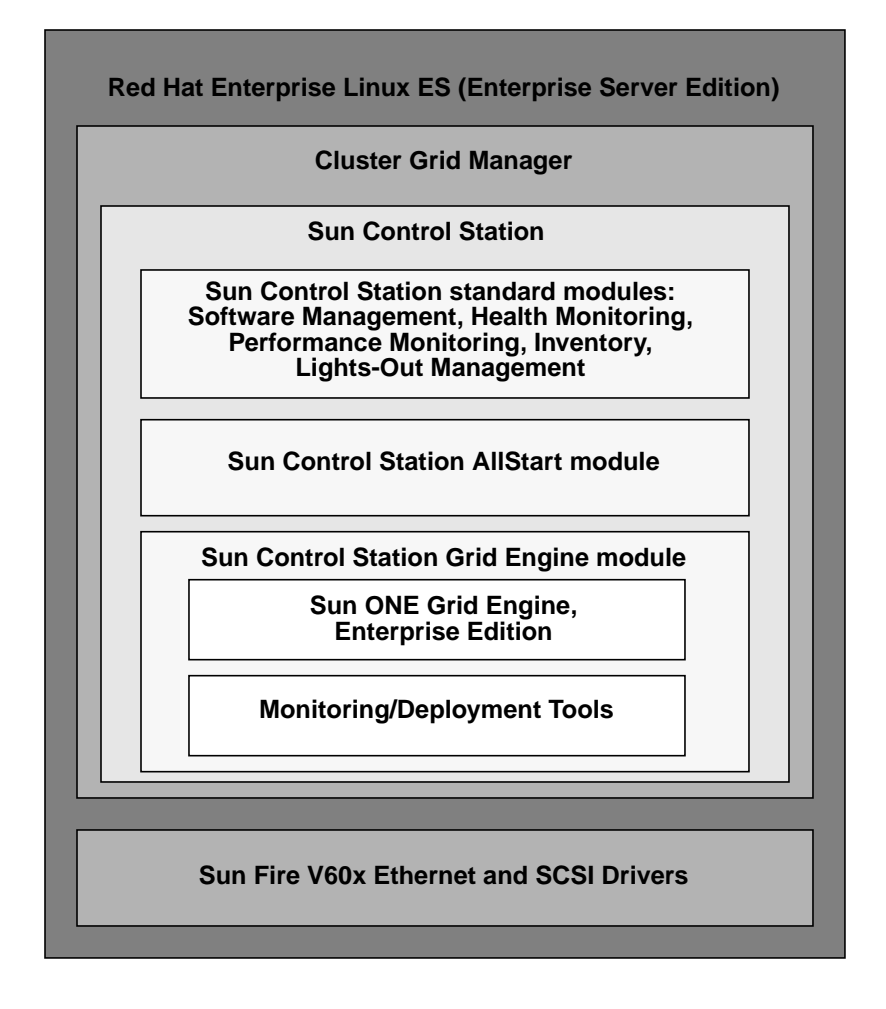

FIGURE 2-1 Sun Fire V60x Compute Grid Software Components

### Red Hat Enterprise Linux Operating System

Red Hat Enterprise Linux (Enterprise Server Edition) is the Linux operating system that is preinstalled on the CGM node of the system.

For detailed information about administering and customizing Linux operating system software, refer to the manual that was shipped with your Red Hat Enterprise Linux 2.1 media kit.

#### **Cluster Grid Manager Software**

As shown in FIGURE 2-1, the Cluster Grid Manager software is comprised of several components that supplement each other to enable you to install, set up, and monitor activities on your Sun Fire V60x Compute Grid.

Sun Control Station and its standard control modules, plus the AllStart module and the Grid Engine module, comprise the Cluster Grid Manager interface that you use to administer your Sun Fire V60x Compute Grid. See FIGURE 2-2 for a sample Cluster Grid Manager main window.

You access the Cluster Grid manager main window by using a browser to go to the IP address of your CGM node (for example, http:\\n.n.n.n, where n.n.n.n is the IP address of your CGM node). Instructions for setting up the CGM node so that it can be correctly accessed are described in "Logging In and Setting Up the System Identity" on page 23.

Documentation for the Cluster Grid manager software components can be accessed with the Help button, which is the button with the question mark (?), in the upper-right corner (see FIGURE 2-2).

#### Sun Control Station Software

Sun Control Station (SCS) is a server management and monitoring tool. Software control modules that are included with your system are easily accessed and controlled through the Cluster Grid Manager main window.

There is both a server-side component and a client-side component for SCS.

- The server-side component consists of two parts: A core framework that is the engine for executing control modules, and the built-in control modules themselves. This server-side component can be installed on any x86-based server running a qualified Linux operating system.
- The client-side component, known as an *agent*, can run on both Linux and Solaris platforms.

The standard control modules that are shipped with Sun Control Station are listed and described briefly here. All modules are accessed from the left-side panel in the Cluster Grid Manager main window (see an example in FIGURE 2-2).

For detailed information about SCS software and the standard control modules that are integrated with it, refer to the *Sun Control Station Administration Manual*, (817-3603). This manual and those for the control modules are accessed by clicking the Help button on the Cluster Grid Manager main window.

Software Management module

This module enables you to manage software package files on your system. For example, you can view, download, and upload package files, view lists of required package files, and install and publish package files. See *Sun Control Station Software Management Module* (817-3611), which you can access with the Cluster Grid Manager Help button.

Health Monitoring module

This module enables you to monitor the health status of your managed hosts according to parameters that you define. You can retrieve and view health-status data, verify network communication, and configure the parameters for health monitoring, including email alerts for critical system events. See *Sun Control Station Health Monitoring Module* (817-3607), which you can access with the Cluster Grid Manager Help button.

Performance Monitoring module

This module enables you to view the performance of your managed hosts according to various parameters. You can view and update performance data for a host or group of hosts. See *Sun Control Station Performance Monitoring Module* (817-3610), which you can access with the Cluster Grid Manager Help button.

Inventory Module

This module enables you to keep track of the hardware components in your system. You can view and update a summary inventory of the hardware components in a host or group of hosts. See *Sun Control Station Inventory Module* (817-3608), which you can access with the Cluster Grid Manager Help button.

Lights-Out Management module

This module enables you to remotely perform certain management functions. For example, this module enables you to remotely power on and power off a host, perform a hardware reset, illuminate an LED for host identification, and view sensor data and the system event log. See *Sun Control Station Lights-Out Management Module* (817-3609), which you can access with the Cluster Grid Manager Help button.

**Note** – Refer to the *Sun Fire V60x Compute Grid Rack System Release Notes* for a list of supported browsers and Java<sup>™</sup> plug-ins for viewing SCS software.

#### AllStart Module

The AllStart module facilitates the installation of operating system software to the system nodes. This module integrates the KickStart utility of Linux. You can access the AllStart module through the Cluster Grid Manager main window.

See *Sun Control Station AllStart Module* (817-3605), which you can access with the Cluster Grid Manager Help button.

The AllStart control module provides a common user interface for creating operating system software payloads, defining client profiles, and deploying the software payloads to the clients.

This module enables you to:

- Select the distributions of operating systems to load onto a host
- Select driver files to load onto a host
- Create customized payloads made up of files and OS distributions
- Create profiles containing client configuration information
- Add client hosts on which the payloads and profiles are loaded, by using the Media Access Layer (MAC) address of the host

**Note** – You can determine the MAC address for any node in the system by referring to the file, /usr/mgmt/diag/check.out, which is installed on your CGM node. The MAC addresses are listed by the node numbers that are assigned at the factory. The node numbers can be determined by the labels that are affixed to each node.

#### Grid Engine Module

The Grid Engine module is integrated with Sun ONE Grid Engine, Enterprise Edition (S1GEEE) software. The Grid Engine module deploys the S1GEEE software to the grid master node, which you can designate as the S1GEEE master host, and to the grid compute nodes, which you can designate as S1GEEE execution hosts.

You can access the Grid Engine module and its functions through the Cluster Grid Manager main window. For basic instructions on using the Grid Engine module, refer to "Configuring the Grid Engine Module" on page 53. For more detailed information about the Grid Engine module, you can access the document, *Sun Control Station Grid Engine Module* (817-3606) with the Cluster Grid Manager Help button.

S1GEEE documentation can also be accessed with the Cluster Grid Manager Help button.

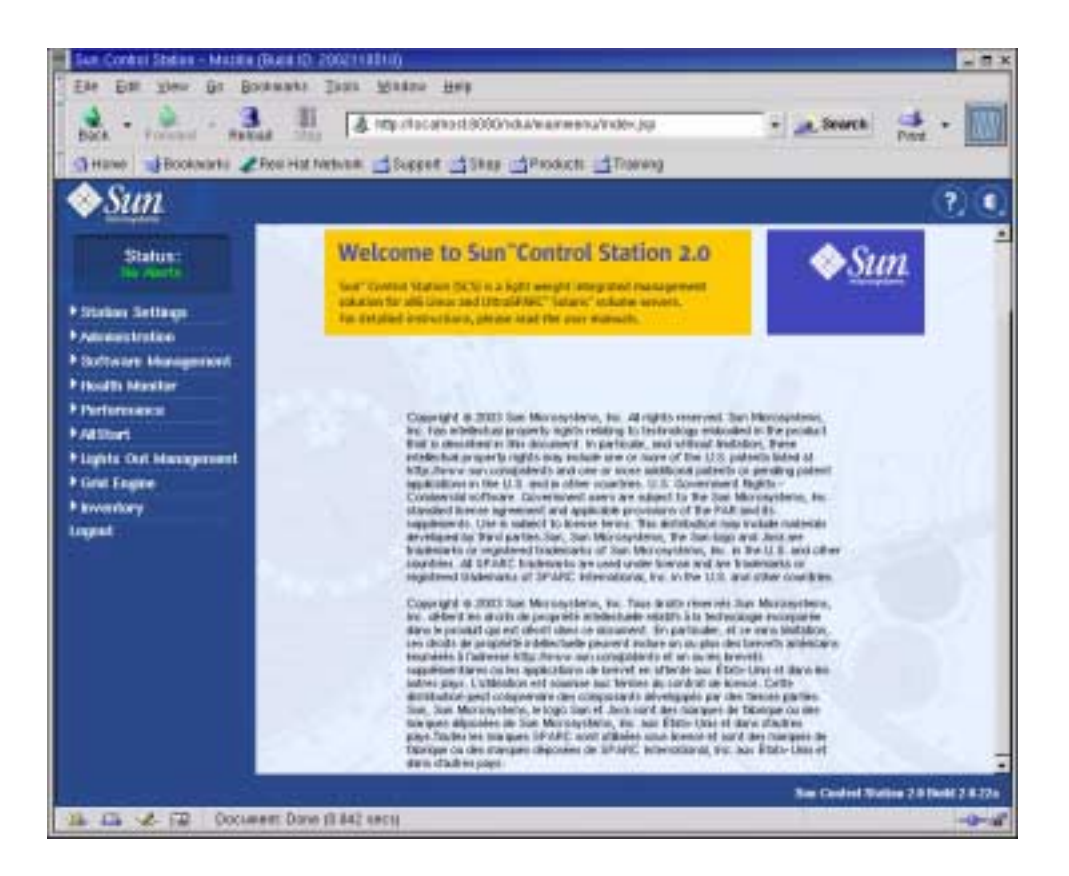

FIGURE 2-2 Sample Cluster Grid Manager Main Window

### Setting Up the Sun Fire V60x Compute Grid Software

The procedures in this section describe how to get the system software up and running during initial installation and login. For detailed information about customizing and administering your system after your installation, references to software documentation are provided.

### Information Required For Software Setup

TABLE 2-1 shows the information that you will need to obtain from your site's system administrator to complete the software setup for your system. Default settings are listed if they exist. The right-hand column is supplied for you to write down the settings that you will use for your site.

**Note** – You can determine the MAC address for any node in the system by referring to the file, /usr/mgmt/diag/check.out, which is installed on your CGM node. The MAC addresses are listed by the node numbers that are assigned at the factory. The node numbers can be determined by the labels that are affixed to each node.

| System Setting Name        | Default Setting | Setting For Your Site |
|----------------------------|-----------------|-----------------------|
| Terminal server IP address | 192.168.160.10  |                       |
| Netmask                    | 255.255.255.0   |                       |
| Gateway                    | n/a             |                       |
| CGM node IP address        | 192.168.160.5   |                       |
| Compute node 32 IP address | n/a             |                       |
| Compute node 31 IP address | n/a             |                       |
| Compute node 30 IP address | n/a             |                       |
| Compute node 29 IP address | n/a             |                       |
| Compute node 28 IP address | n/a             |                       |
| Compute node 27 IP address | n/a             |                       |
| Compute node 26 IP address | n/a             |                       |
| Compute node 25 IP address | n/a             |                       |
| Compute node 24 IP address | n/a             |                       |
| Compute node 23 IP address | n/a             |                       |
| Compute node 22 IP address | n/a             |                       |
| Compute node 21 IP address | n/a             |                       |
| Compute node 20 IP address | n/a             |                       |
| Compute node 19 IP address | n/a             |                       |
| Compute node 18 IP address | n/a             |                       |
| Compute node 17 IP address | n/a             |                       |
| Compute node 16 IP address | n/a             |                       |
| Compute node 15 IP address | n/a             |                       |
| Compute node 14 IP address | n/a             |                       |
| Compute node 13 IP address | n/a             |                       |
| Compute node 12 IP address | n/a             |                       |
| Compute node 11 IP address | n/a             |                       |
| Compute node 10 IP address | n/a             |                       |
| Compute node 9 IP address  | n/a             |                       |
| Compute node 8 IP address  | n/a             |                       |
| Compute node 7 IP address  | n/a             |                       |
| Compute node 6 IP address  | n/a             |                       |
| Compute node 5 IP address  | n/a             |                       |
| Compute node 4 IP address  | n/a             |                       |
| Compute node 3 IP address  | n/a             |                       |
| Compute node 2 IP address  | n/a             |                       |
| Compute node 1 IP address  | n/a             |                       |

#### TABLE 2-1 Software Setup Required Information

#### Logging In and Setting Up the System Identity

**Note** – Begin this procedure after you have powered on the system as described in "Powering On the System" on page 12.

**1.** Slide the KVM unit out from the rack until the video screen can be opened.

The KVM is precabled directly to the CGM node. You should see the Red Hat Linux login display on the video screen.

2. Log in as root user at the Red Hat Linux login screen, using the default entries shown below.

user: root password: admin

3. Open a terminal window and change the default Linux root password to a password of your choosing.

Use the passwd command to change the root password on the system.

4. Configure an IP address for the system's terminal server as follows:

**Note** – No changes to routing tables are required if you leave the terminal server on the same subnet as the rest of the system components. If you put the terminal server on another subnet, you will have to update routing tables.

# a. Make a Telnet connection to the default IP address of the terminal server in your first rack.

The default IP address of the terminal server is 192.168.160.10. The system has been preconfigured so that no changes to routing tables are required.

telnet 192.168.160.10 Login: InReach Password: access

**b.** At the InReach prompt, enter the enable command.

InReach:0> enable

c. Enter the following password when you are prompted.

Password: system

d. When the InReach prompt appears again, enter the config command. InReach:0>> config e. At the prompts, enter the following commands to configure the terminal server IP address.

Config:0>> interface 1 Intf1-1:0>> address *n.n.n.n* 

Where *n.n.n.n* is an IP address compatible with your local network.

You can safely ignore the message, Warning, interface active, which appears because you are about to change the interface.

f. At the prompts, enter the following commands to configure the terminal server netmask setting.

Intf1-1:0>> mask n.n.n.n
Intf1-1:0>> exit
Where n.n.n.n represents a netmask setting that is compatible with your local
network.

g. At the prompts, enter the following commands to configure the terminal server gateway setting.

```
Config:0>> gateway n.n.n.n
Config:0>> exit
```

Where *n.n.n.n* represents a gateway setting that is compatible with your local network. It might take several seconds for the gateway setting to take effect.

h. When the InReach prompt appears, save the changes with the following command.

InReach:0>> save configuration flash

i. At the InReach prompts, enter the exit command twice to return to the system's root prompt.

InReach:0>> exit
InReach:0> exit

- 5. Configure an IP address for the CGM node as follows.
  - a. Change to the network-scripts directory.
    - # cd /etc/sysconfig/network-scripts/
  - b. Delete the ifcfg-eth0 file.

# rm ifcfg-eth0

You can confirm the deletion by typing **Y** when prompted.

c. Edit the ifcfg-eth1 file to read as follows, substituting your IP address, netmask, and gateway information.

```
DEVICE=eth1
ONBOOT=yes
BOOTPROTO=static
IPADDR=n.n.n
NETMASK=n.n.n
GATEWAY=n.n.n
```

Where *n.n.n.n* represents the respective settings that are compatible with your local network. Use vi or another file-editing tool, such as Gedit, which is supplied with your Gnome desktop (start Gedit by typing gedit at a command line).

- d. At the command line, use the following command to apply your changes.
  - # service network restart
- 6. Verify that the IP addresses for the terminal server and CGM node are set correctly by pinging the address of the terminal server from the CGM node:

ping n.n.n.n

Where *n.n.n.n* represents the IP address of the terminal server.

7. After you have verified that the CGM node is visible on your network, start a browser and type the following URL.

http://*n.n.n.n* 

Where *n.n.n.n* is the IP address that you assigned to the CGM node.

Refer to The Sun Fire V60x Compute Grid Rack System Release Notes for a list of supported browsers and Java plug-ins for viewing SCS software.

8. Read the Sun Control Station license agreement that appears and accept the license agreement if you agree with the terms.

A Sun Control Station Welcome page appears.

9. Go to the Sun Control Station login page for your CGM node by entering the URL in the format that is shown on the Welcome page:

https://*n.n.n.*8443/sdui

Where *n.n.n.n* is the IP address that you assigned to the CGM node.

**Note** – The URL uses the https format.

**10.** At the Sun Control Station login page (see FIGURE 2-3), log in as the SCS administrator using the default entries shown below, then click the Login button.

User Name: **admin** Password: **admin** 

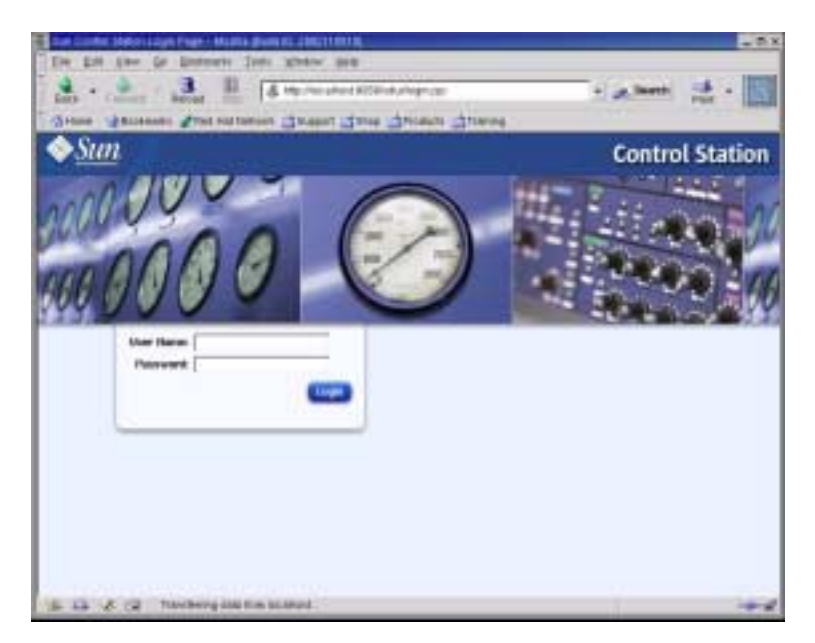

FIGURE 2-3 Sample Cluster Grid Manager Login Page

- 11. After the SCS main window opens (see FIGURE 2-2), change the default SCS admin password to a password of your choosing, as follows:
  - a. In the left-side panel, click on Station Settings > Password.
  - **b.** Enter the new password in the supplied fields, then click the Save button. The message, "Password changed successfully," appears when the change is complete.
## Using the AllStart Module to Deploy Software

The AllStart module deploys the software to the Sun Fire V60x clients. The following procedure provides a quick path through AllStart to accomplish this specific software deployment. For a complete description of the module, and instructions for using AllStart, refer to *Sun Control Station 2.0 AllStart Module* (817-3605) documentation provided with the AllStart module.

Using the AllStart module to load software to system nodes consists of the following actions:

- 1. Creating the AllStart distributions. See "Creating AllStart Distributions" on page 28.
- 2. Creating a payload(s) from files and distributions. See "Creating AllStart Payloads" on page 30.
- 3. Creating a profile(s) containing configuration information. See "Creating AllStart Profiles" on page 33.
- 4. Creating and enabling clients to which you will load the payload. See "Creating and Enabling Clients" on page 41.
- 5. Defining network service settings for the network that your system is on. See "Defining Network Service Settings" on page 47.
- 6. Powering on or rebooting client nodes so that they network-boot and pull the payload from the Sun Control Station. See "Deploying Software Payloads to Compute Nodes" on page 49.

The following sections walk you through each of these steps.

## **Creating AllStart Distributions**

You must first define the software distributions that you will later load to the compute nodes.

1. In the Cluster Grid Manager main window, select AllStart > Distributions from the left-side panel.

The AllStart Distributions window appears on the right side of the screen.

2. Click on Add at the bottom of the AllStart Distributions window.

The Upload Distribution From CDROM window appears on the right side of the screen.

**3.** In the Upload Distribution From CDROM window, fill in the fields to create a unique description for the distribution. See **FIGURE 2-4** for an example.

The CDROM Device field should contain /dev/cdrom as the default entry.

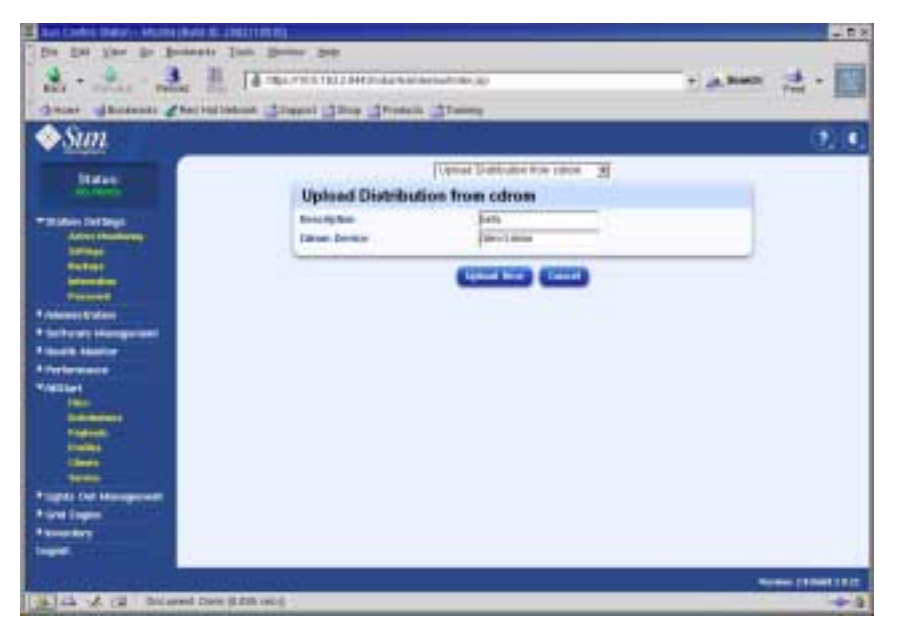

FIGURE 2-4 Upload Distribution From CDROM Window

4. Insert the Linux CD 1 into the CGM node, then click Upload Now.

A progress bar indicates the progress of the upload. If a file manager window opens when you insert the CD, you can close the file manager.

5. After the progress bar indicates that progress is 100%, click Done and remove the Linux CD 1 from the CGM node.

You are prompted to insert the next CD.

6. Insert the next CD in your Linux distribution, then click Continue.

# 7. Continue loading CDs when prompted until you have loaded the last CD in your Linux distribution, then click Done.

When uploading is complete, the distribution that you created appears in the list in the AllStart Distributions window. See FIGURE 2-5 for an example.

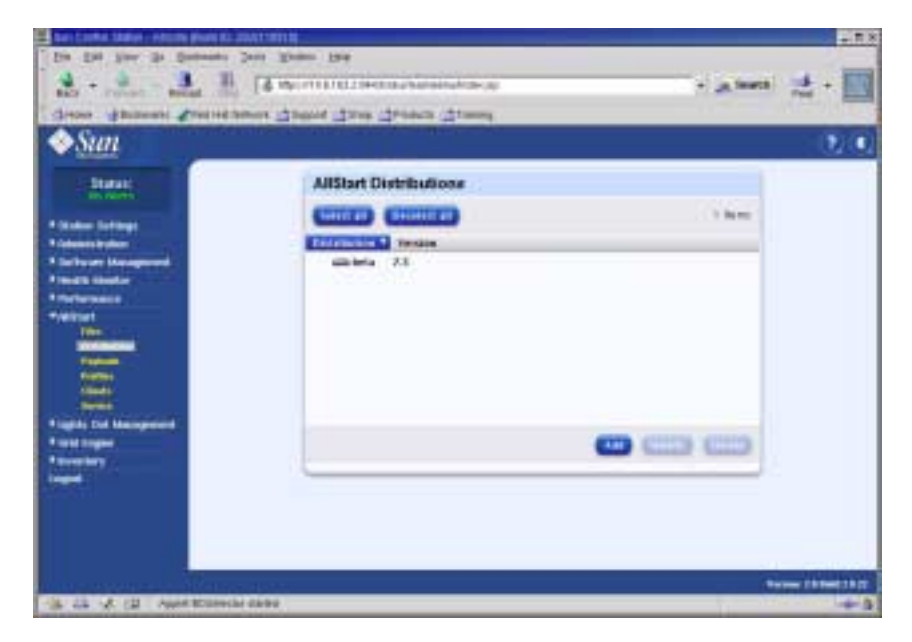

FIGURE 2-5 AllStart Distributions Window

8. Continue with "Creating AllStart Payloads" on page 30.

## **Creating AllStart Payloads**

After the required distributions are available, use AllStart to create payloads that will be deployed to the compute nodes.

1. In the Cluster Grid Manager main window, select AllStart > Payloads in the leftside panel.

The AllStart Payloads window appears on the right side of the screen.

## 2. In the AllStart Payloads window, click Add.

The Create AllStart Payload window appears on the right side of the screen. See FIGURE 2-6 for an example.

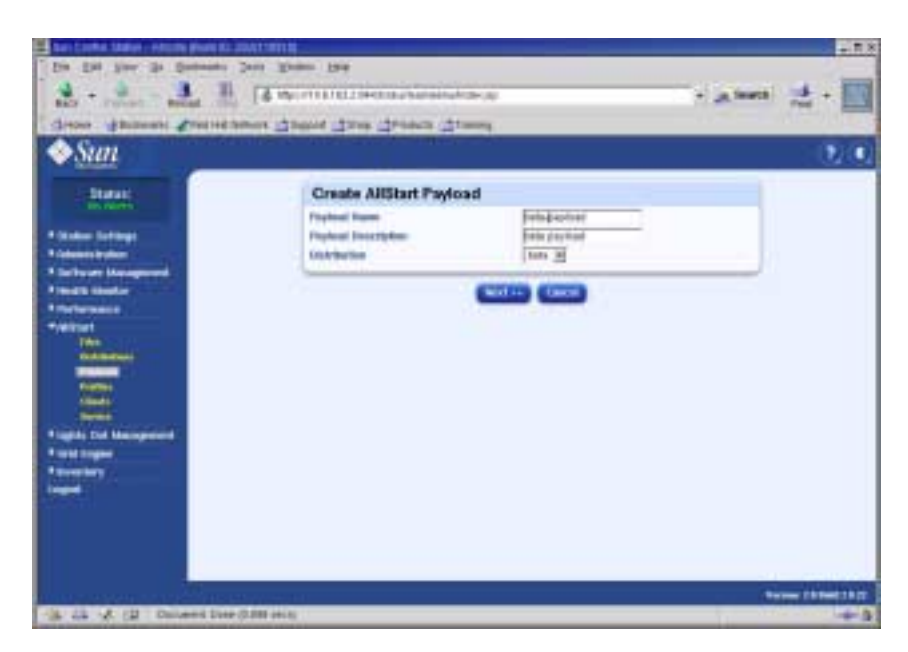

FIGURE 2-6 Create AllStart Payload Window

- **3.** In the Create AllStart Payload window, create the payload by filling in the fields and selecting the Linux distribution that you created.
- 4. When you are finished, click Next.

The AllStart Payload Distribution Specific Options window appears on the right side of the screen. See FIGURE 2-7 for an example.

| De par per pe person 1<br>al - al anti-<br>denne discons d'arteria                                                                                                    | n den den se<br>18 maret den den den den<br>19 maret den den den de se |                                                                                                    | •  |
|----------------------------------------------------------------------------------------------------|------------------------------------------------------------------------|----------------------------------------------------------------------------------------------------|----|
| C Street                                                                                                    | AllStart Payload Distribution                                          | specific Options                                                                                                    |    |
| Tuldus turinge     Aussissfullus     Aussissfullus                                                                                                    |                                                                        | A the former and the former and the |    |
| A DECISION OF A DECISION OF A DECISIONO OF A DECISIONO OF A DECISIO OF A DECISIONO OF A DECISIO OF A DECISIONO | The Tableton                                                           |                                                                                                    |    |
| Same Same                                                                                                    |                                                                        | [] moon []                                                                                                    | a. |
|                                                                                                    | Colors                                                                 |                                                                                                    |    |
| (3 43 A (2 Sticard Don )                                                                                                    | 11 mil 1                                                               |                                                                                                    |    |

FIGURE 2-7 AllStart Payload Distribution Specific Options Window

5. In the Distribution Groups To Include list, select the groups that you require for the applications that you will use and move them to the Groups Loaded column.

You can select all groups by selecting the "Everything" option and moving it to the Groups Loaded column.

6. In the Files to Include list, verify that the Files Loaded selection list includes the base-mgmt-agent RPM file.

If this file is not included, select it from the Files Not Loaded column and move it to the Files Loaded column.

7. Verify that the check-box for Sun Fire V60x/V65x server installation is selected.

This selection ensures that the required drivers for the Sun Fire V60x server are included.

8. When you are finished, click Save.

The payload is created, with the name you gave it.

9. Wait until the progress bar indicates 100%, then click Done.

When payload creation is complete, the payload that you created appears in the list in the AllStart Payloads window. See FIGURE 2-8 for an example.

| De De per la Desenta :                                                                                                    | I want to the            | e "A Seet          | ±•■ |
|----------------------------------------------------------------------------------------------------|--------------------------|--------------------|-----|
| <b>♦</b> Sun                                                                                                    | The second second second |                    | 2.0 |
| California<br>- California<br>- Ca | Addiant Payloada         | A dans<br>Decogram |     |
|                                                                                                    |                          |                    | -   |
| -34 4.4 - K (2) Augest Strategies                                                                                                    | 4494                     |                    |     |

FIGURE 2-8 AllStart Payloads Window

10. Continue with "Creating AllStart Profiles" on page 33.

## **Creating AllStart Profiles**

After the payloads have been defined, use AllStart to create installation profiles for the compute nodes.

1. From the left-hand menu click on AllStart > Profiles.

The AllStart Profiles window appears.

2. Click on Add at the bottom of the AllStart Profiles window.

The Add AllStart Profile window appears on the right side of the screen.

**3.** Create the AllStart profile by defining the options in the series of windows that appear.

**Note** – As you work through the series of windows to create the profile, you can accept the defaults or customize your system *except for* any required entries and selections listed in the following steps.

a. In the Add AllStart Profile window, select the settings that are appropriate for your site (see FIGURE 2-9 for an example). Click Next when you are finished.

**Note** – If you use the KVM unit that is provided with the system, you must select "U.S. English" as the Keyboard type.

| - Contra                                                                                                    |                                                                                                    |                                                                                                    |        | _ | 100 |
|----------------------------------------------------------------------------------------------------|----------------------------------------------------------------------------------------------------|----------------------------------------------------------------------------------------------------|--------|---|-----|
| Andrew Serlings<br>denses in dense<br>Marine Serlings<br>Marine Serlings<br>Marine | Profile Home<br>Profile Home<br>Profile Home<br>United Language<br>Rophanet<br>Holese<br>Home Home<br>Taulie 2 Ballion Home<br>Home Home<br>Home Home | Polisponicer<br>Sons payload<br>Crigon <u>B</u><br>(US seglion<br>(Dears) House (PRC)<br>3"<br>Sonson (Company)<br>1"<br>1"<br>1"<br>1"<br>1"<br>1"<br>1"<br>1"<br>1"<br>1" | я<br>я | - |     |
| apito Dati Manapatitat<br>Angele Dati Manapatitat<br>Angele Dati Manapatitat<br>Angele Dati Manapatitat                                                                                                    | Linkert system after satisfielder                                                                                                    |                                                                                                    |        |   |     |

FIGURE 2-9 Add AllStart Profile Window

- **b.** In the Edit Boot Loader Options window, verify that the following required entries are selected (see FIGURE 2-10 for an example). Click Next when you are finished.
  - Install Boot Loader: Select
  - Choose Boot Loader: LILO
  - LILO Option, Use Linear Mode: Do not select
  - LILO Option, Force Use of lba32 Mode: Select

| De De Ster de Detente<br>Res - de - Ballet Ho | A ME GARDER AND AND AND AND AND AND AND AND AND AND         | 4              |                     |
|-----------------------------------------------|-------------------------------------------------------------|----------------|---------------------|
| ♦ <u>Sun</u>                                  | and Taking Take Taken Taken                                 |                |                     |
| - Statut                                      | Edit Boot Loader Option                                     |                |                     |
| • Status Scharge                              | Berlat Barkanster<br>Onsens Book (maker<br>Kanak Personakan | F<br>10.0 夏    | 4                   |
| Starburg Management                           | CAN DO AN OTHER                                             | 25/8 (\$ Here) | 191                 |
| Terternette                                   | Use UPUE Passweri<br>Disrypt UPUE Passweri                  | E              |                     |
| "Velicient                                    |                                                             | 101 Ipter      |                     |
| Colombus)                                     | The line of ball walk                                       | 6              |                     |
| =                                             |                                                             |                |                     |
| Fights for Management                         |                                                             |                |                     |
| The sectory                                   |                                                             |                |                     |
|                                               |                                                             |                |                     |
|                                               |                                                             |                |                     |
|                                               |                                                             |                |                     |
| 10                                            |                                                             |                | Name (Street 1)     |
| A- 44 - 4 (2) Important 1022                  | Differential fails of better getted lange?                  | dam.           | and the second days |

FIGURE 2-10 Edit Boot Loader Options Window (AllStart Profiles)

- c. In the Partition Options window, verify that the following required options are selected (see FIGURE 2-11 for an example). Click Next when you are finished.
  - Master Boot Record: Clear Master Boot Record
  - What Do You Want Done With Existing Partitions?: Remove All Existing Partitions
  - What Do You Want Done With Disk Label?: Initialize the Disk Label

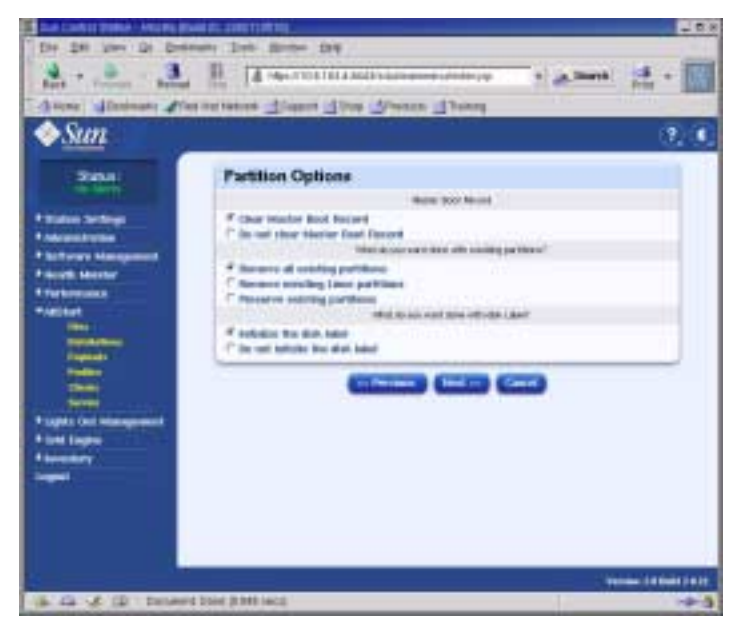

FIGURE 2-11 Partition Options Window (AllStart Profiles)

- d. Use the Disk Partition Information window to create the partitions you require on the client node that you are installing to, as follows:
  - i. In the Disk Partition Information window, click Add.

The Partition Options window appears, where you define the parameters for one disk partition.

ii. Create your first disk partition by defining the partition parameters, then click Save when you are done. See FIGURE 2-12 for an example.

After you click save, you are returned to the Disk partition Information window, where the partition you created appears in the list (see FIGURE 2-13).

iii. To create another partition, click Add again in the Disk Partition Information window and define another partition as in Step ii.

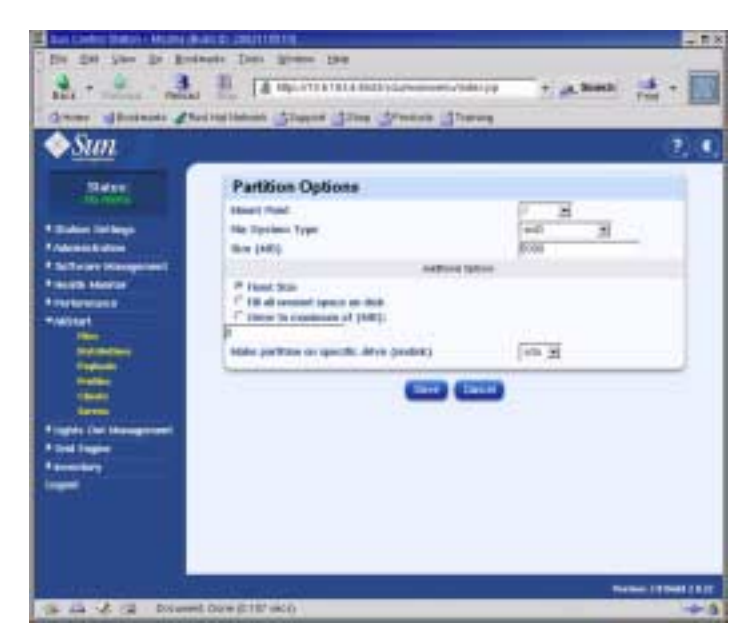

FIGURE 2-12 Partition Options Definition Window (AllStart Profiles)

Three different example partition configurations are listed as follows:

- Partition example 1:
  - Mount Point: /
  - File System Type: ext3
  - Size MB: 5000
  - Fixed Size: Select
  - Make Partition On Specific Drive: sda
- Partition example 2:
  - Mount point: /boot
  - File System type: ext3
  - SizeMB: 100
     Fixed Size: Select
  - Make Partition On Specific Drive: sda
- Partition example 3:
  - Mount point: swap
  - File System type: swap
  - Size MB: 2048
  - Fixed Size: Select
  - Make Partition On Specific Drive: sda

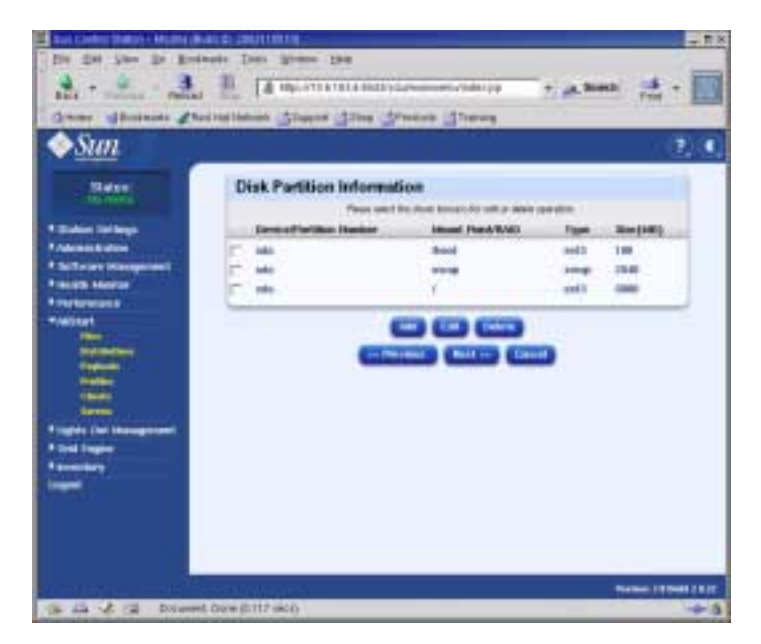

FIGURE 2-13 Disk Partition Information Window (AllStart Profiles)

- iv. After you have created all your partitions, click Next on the Disk Partition Information window.
- e. In the Edit Authentication Information window, verify that the following required options are selected (see FIGURE 2-14 for an example). Click Next when you are finished.
  - Enable shadow passwords: Y
  - Enable MD5: Select

| Con Control Station - Housing Street Blo                                                                                                    | ANNUMBER OF ANNUAL                                                                                                    |               | 670                   |
|----------------------------------------------------------------------------------------------------|----------------------------------------------------------------------------------------------------|---------------|-----------------------|
| A                                                                                                    | A MERINA TO CHARACTER AND AND AND AND AND AND AND AND AND AND                                                                                                    | i aten        | 清• 🗐                  |
| Sun                                                                                                    | and the second state of the second                                                                                                    |               | () (                  |
| 2004                                                                                                    | Edit Authentication Informat                                                                                                    | ien           |                       |
|                                                                                                    | Index Boston Plantanets                                                                                                    |               |                       |
| P Plates Dritigi                                                                                                    | Toronto ARIN                                                                                                    | ¥             |                       |
| A second second s                                                                                                    |                                                                                                    | Adverticities |                       |
| P to family throughout                                                                                                    | Dotter Hit                                                                                                    | F .           |                       |
| Treate Incide                                                                                                    | 1982 Barrente                                                                                                    |               |                       |
| P Performance                                                                                                    | the broad out in the IEE server                                                                                                    | r             |                       |
| * INCOME.                                                                                                    | 103 Server                                                                                                    |               |                       |
| and the second second se                                                                                                    | Land Land                                                                                                    | Advater       |                       |
|                                                                                                    | 10x890-1214P                                                                                                    | F             |                       |
| Total State                                                                                                    | Line? Invent                                                                                                    |               |                       |
| Contract of Contract of Contra | 1.1297 Rose Ratio                                                                                                    |               |                       |
| and the second second se                                                                                                    |                                                                                                    |               |                       |
| Division in the local division in the local division in the local  | and the second second se |               |                       |
| Provide States                                                                                                    |                                                                                                    |               |                       |
| Contract of the local division of the local division of the local  |                                                                                                    |               |                       |
| and the second second s |                                                                                                    |               |                       |
|                                                                                                    |                                                                                                    |               |                       |
|                                                                                                    |                                                                                                    |               |                       |
|                                                                                                    |                                                                                                    |               |                       |
|                                                                                                    |                                                                                                    |               |                       |
|                                                                                                    |                                                                                                    | 14            | terms () a best so of |
| in the of the latence have                                                                                                    | - ADDE-Server                                                                                                    |               |                       |

FIGURE 2-14 Edit Authentification Information Window (AllStart Profiles)

f. In the X Config Options window, make the selection that you require (see FIGURE 2-15 for an example). Click Next when you are finished.

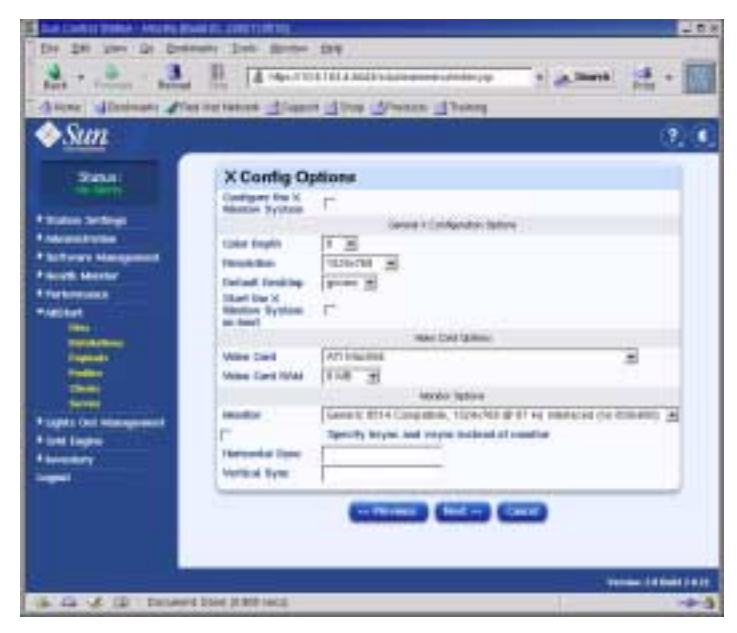

FIGURE 2-15 X Config Options Window (AllStart Profiles)

g. In the Edit Custom Script Options window, verify that the following required options are selected (see FIGURE 2-16 for an example). Click Save when you are finished.

These scripts enable serial redirection.

- lilo\_remove\_boot\_msg.sh: Select
- lilo\_add\_console.sh: Select

The profile is created.

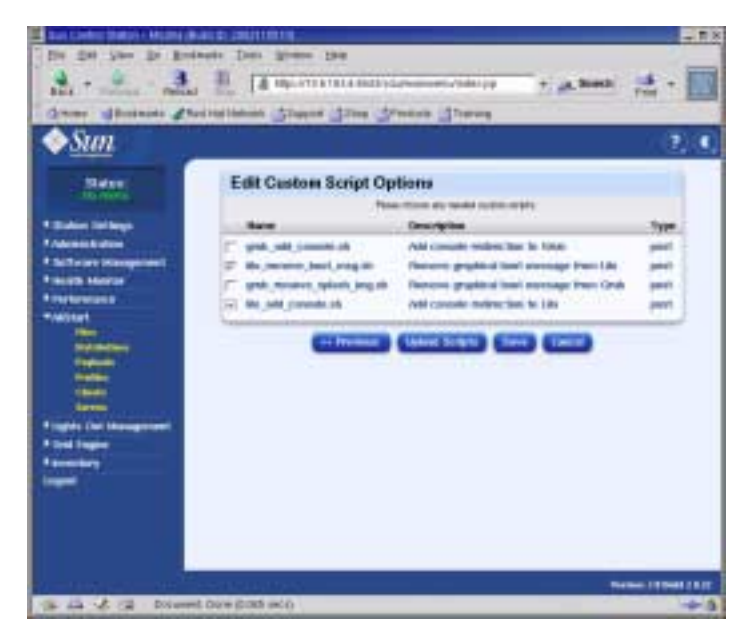

FIGURE 2-16 Edit Custom Script Options Window (AllStart Profiles)

4. Wait until the progress bar indicates 100%, then click Done.

When profile creation is complete, the profile that you created appears in the list in the AllStart Profiles window. See FIGURE 2-17 for an example.

| De De Jor de Deserte                                                                                                    | uni Tanu ini<br>(9 deni tana Tanà Tanàna<br>Ini Iona ini                                                                                                    | <u>بالم</u><br>بالمحادية + ال |
|----------------------------------------------------------------------------------------------------|----------------------------------------------------------------------------------------------------|-------------------------------|
| ♦Sun                                                                                                    |                                                                                                    | 0.0                           |
| - Statut                                                                                                    | AllStart Profiles                                                                                                    |                               |
| * States Settings                                                                                                    |                                                                                                    | ( ) here:                     |
| Surfacer Management     Surfacer     Surfacer     Su | un bragenterrellen bris pulle                                                                                                    |                               |
| t ora ingen<br>Streetbry<br>Ingen                                                                                                    |                                                                                                    | 9 (119 (119                   |
|                                                                                                    | NUMBER OF STREET, STREET, ST | Name (Alterit bit)            |

FIGURE 2-17 AllStart Profiles Window

5. Continue with "Creating and Enabling Clients" on page 41.

## **Creating and Enabling Clients**

After the installation profiles have been defined, use AllStart to create and enable clients to which the payload will be deployed.

#### 1. From the left-hand menu click AllStart > Clients.

The AllStart Clients window opens.

#### 2. Click on Add at the bottom of the window.

The Create AllStart Client window appears in the right side of the screen.

- 3. In the Create AllStart Client window, create the client by defining the information for the node to which you will be loading the payload (see FIGURE 2-18 for an example). Verify that the following required options are selected:
  - Install Type: http
  - Console: ttyS1
  - Serial Console Baud: 9600
  - Install Network Device: eth1
  - Payload: Select the payload you created for this installation
  - Profile: Select the profile you created for this installation

**Note** – You can get the MAC address for any node in the system by referring to the file, /usr/mgmt/diag/check.out, which is installed on your CGM node. The MAC addresses are listed by the node numbers that are assigned at the factory. The node numbers can be determined by the labels that are affixed to each node.

**Note** – The Install IP Address field allows you to define an IP address for the client node that is temporary and that can be used for the AllStart installation only. To give you flexibility, this address can be the same or different than the permanent IP address that the node receives for normal use.

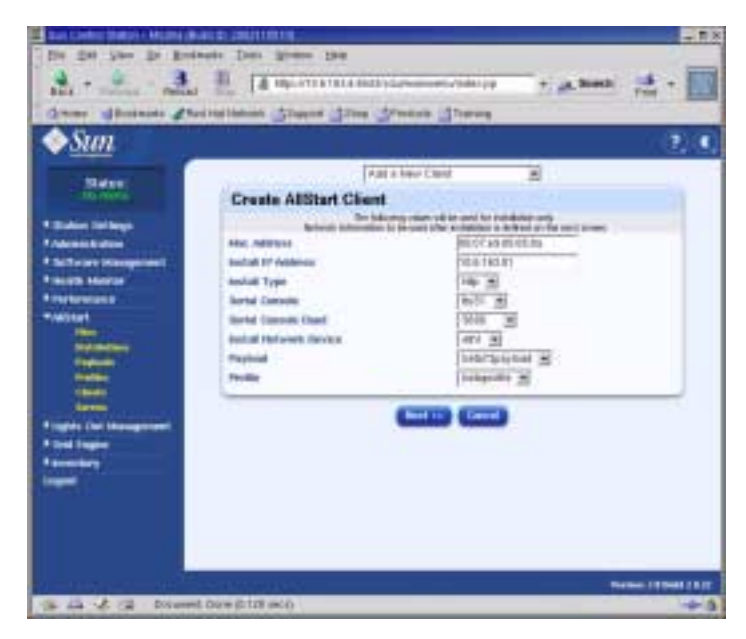

FIGURE 2-18 Create AllStart Client Window

4. When you are finished defining the Client options, click Next.

The Network Interfaces window appears.

5. In the Network Interfaces window, click Add.

The Enter Network Interface Information window appears.

6. In the Enter Network Interface Information window, create the network interface by defining the information for the node to which you will be loading the payload (see FIGURE 2-19 for an example).

Verify that the following required options are selected:

- Network device: eth1
- Network Type: Static IP

**Note** – When you enter a host name, use the short host name format, not the full host name format that would include the domain name.

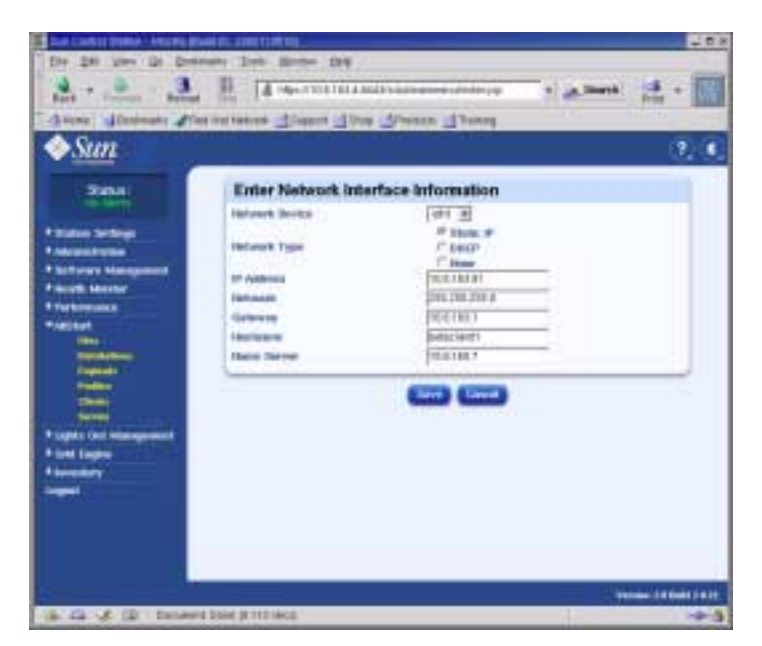

FIGURE 2-19 Enter Network Interface Information Window (AllStart Clients)

## 7. When you are finished defining the network interface, click Save.

You are returned to the Network Interfaces window. The network interface that you created is listed (see FIGURE 2-20 for an example).

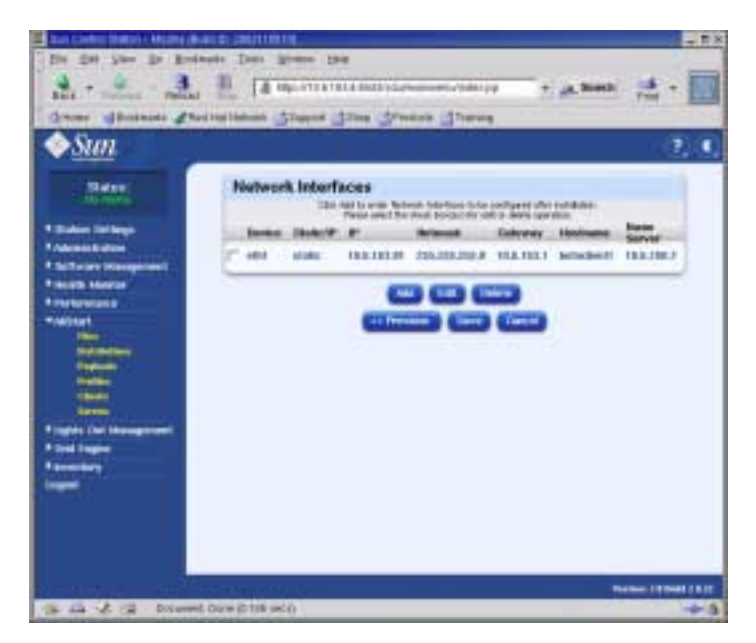

FIGURE 2-20 Network Interfaces Window (AllStart Clients)

### 8. In the Network Interfaces window, click Save.

A progress bar indicates the progress of the network interface creation.

## 9. When the progress bar indicates 100%, click Done.

You are returned to the AllStart Clients page. The client that you created is listed (see FIGURE 2-21 for an example).

| and Confect Station - McDine (Br                                                                                                    | 41 D (201101)                                                                                                    |
|----------------------------------------------------------------------------------------------------|----------------------------------------------------------------------------------------------------|
| De De See De Bei<br>Balt                                                                                                    | nets Dan Aren De                                                                                                    |
| < <u> Sun</u>                                                                                                    |                                                                                                    |
| Biden .                                                                                                    | AlStart Clients                                                                                                    |
| 4 States Strikep                                                                                                    | CARLES CARL DE PARTIES PURCH SAME PRIVATING                                                                                                    |
| Analysis Analysis     Analysis     Anal | A DECEMBER IN INCLUSION PROVIDE SHEELDERNED                                                                                                    |
|                                                                                                    |                                                                                                    |
|                                                                                                    | The Contract of Contract of Co |

FIGURE 2-21 AllStart Clients Window

# **10.** In the AllStart Clients window, select the clients that you want to enable, then click Enable.

A progress bar indicates the progress of the client enabling.

### 11. When the progress bar indicates 100%, click Done.

The client entry is enabled so that it is visible to that node in the system. Enabled clients are indicated by a Y character under the Enabled heading on the AllStart Clients window. See FIGURE 2-22 for an example.

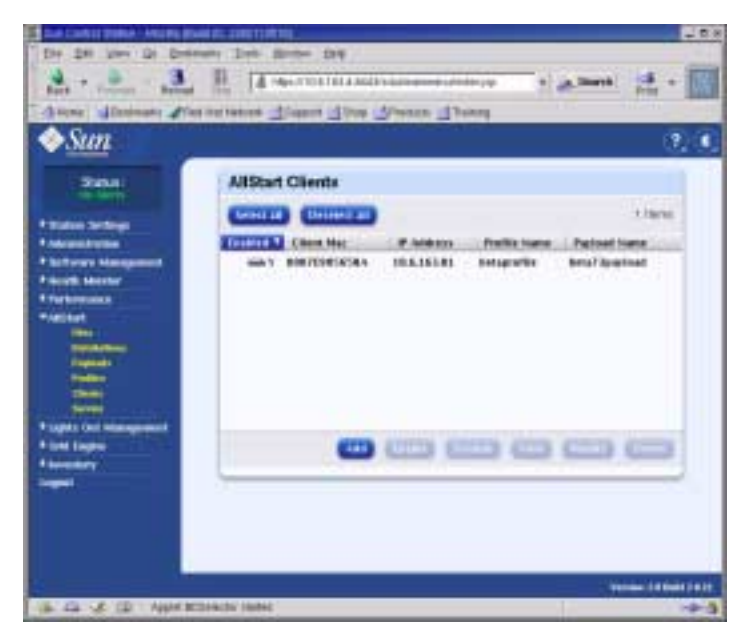

FIGURE 2-22 AllStart Clients Window With Enabled Client

- 12. Repeat Step 3 through Step 11 for all nodes in your system.
- 13. Continue with "Defining Network Service Settings" on page 47.

## **Defining Network Service Settings**

1. In the Cluster Grid Manager main window, select AllStart > Service from the leftside panel.

The AllStart Current Service Settings window appears on the right side of the screen.

2. Click Modify.

The Modify Service Settings window appears.

- **3.** In the Modify Service Settings window, make the following required settings (see FIGURE 2-23 for an example):
  - DHCP Enabled: Select
  - DHCP Interface: eth1

| But Confect Statistic Model                                                                                                    | NACE DIVISION                                                                                                    |          | - 53 |
|----------------------------------------------------------------------------------------------------|----------------------------------------------------------------------------------------------------|----------|------|
| Die die Ster Britter                                                                                                    | ingie Dats Witten Die                                                                                                    |          | 2    |
| ale - An - A                                                                                                    |                                                                                                    | + a best | 1    |
| diver division di                                                                                                    | beitestiment gaugest games geweinen grennen                                                                                                    |          |      |
| ♦Sun                                                                                                    |                                                                                                    |          | 20   |
| Biter                                                                                                    | Modify Service Settings                                                                                                    |          |      |
| - Hornsen                                                                                                    | Diff hadned                                                                                                    | 8        |      |
| A Makin Sellings                                                                                                    | 0.107 Interface                                                                                                    | (101.00  |      |
| * Adventuries                                                                                                    | 013 factors                                                                                                    |          |      |
| * Suffering (Kangerson)                                                                                                    | ATTP Coulies                                                                                                    | *        |      |
| President Manager                                                                                                    | and the second second se |          |      |
| The second second secon |                                                                                                    |          |      |
| Sugar Che Managerson                                                                                                    |                                                                                                    |          |      |
| A second second s                                                                                                    |                                                                                                    |          |      |
| -                                                                                                    |                                                                                                    |          |      |
|                                                                                                    |                                                                                                    |          |      |
| a da de ca Dolum                                                                                                    | et Dore (\$196) (et ()                                                                                                    |          |      |

FIGURE 2-23 Modify Service Settings Window

### 4. When you are finished with the settings, click Save.

A progress bar indicates the progress of the service setting.

#### 5. When the progress bar indicates 100%, click Done.

The settings that you made are shown in the AllStart Current Service Settings window (see for an example).

| The state street the street of                                                                                                    | and the second second                                                                                                    |                       | 21    |
|----------------------------------------------------------------------------------------------------|----------------------------------------------------------------------------------------------------|-----------------------|-------|
| Ante Anteres Anteres                                                                                                    | The second second secon | • <sub>JA</sub> harts | ± • ■ |
| Sun<br>Sun                                                                                                    | and a statistic to succeed the                                                                                                    |                       | - Q.O |
| - Statuto                                                                                                    | Current Service Settings                                                                                                    |                       |       |
| - Inclusion                                                                                                    | DEO <sup>+</sup> Iname                                                                                                    | +                     |       |
| * Online Settings                                                                                                    | DOO" warten                                                                                                    | +101                  |       |
| R Calendra in places                                                                                                    | HTS Eputied                                                                                                    | 4                     |       |
| * Infrast Management                                                                                                    | HTTP Constant                                                                                                    | ¥                     |       |
| and the second second se |                                                                                                    | 100                   |       |
| Per<br>Defensement<br>Sectores<br>Sectores<br>Sectores                                                                                                    |                                                                                                    |                       |       |
| Constantingen                                                                                                    |                                                                                                    |                       |       |

FIGURE 2-24 AllStart Current Service Settings Window

6. Continue with "Deploying Software Payloads to Compute Nodes" on page 49.

## Deploying Software Payloads to Compute Nodes

After you have created clients to which you will deploy payloads, you start the deployment by powering on or resetting the client nodes.

**1.** In a terminal window, telnet to the terminal server IP address and port that corresponds to the node to which you are deploying software.

# telnet n.n.n.n 70xx

Where *n.n.n.n* is the IP address of the terminal server and *xx* is the two-digit number that corresponds to the number of the node to which you are deploying software (see the following note).

**Note** – The nodes of the system are assigned a number in the factory and this number is indicated by a label on each node. The ports of the terminal server are assigned a four-digit number that always starts with 70 and ends with the two-digit number that corresponds to the node the port is attached to at the factory. For example, node #2 is attached to port 7002 and node #30 is attached to port 7030.

- 2. Power on or reset the client node to start the deployment of the payload that was selected in the client profile.
  - If the node contains no OS yet, power on the node by pressing the Power button. The node automatically boots from the network and pulls the payload from the CGM node.
  - If an OS was previously installed on the node, perform the following steps:
  - a. Press the Reset button on the node (see FIGURE 2-25).
  - b. When a prompt appears with the option to press F2 to enter setup, press Escape to initiate a network boot.
  - c. When you are prompted to select the boot device, select IBA 1.1.08 slot 0338 and press Return.

The client node pulls the payload from the CGM node.

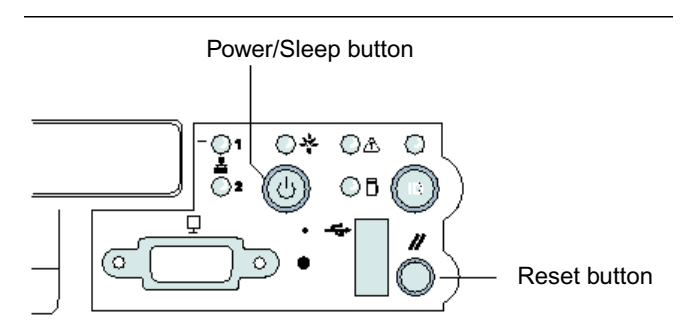

FIGURE 2-25 Sun Fire V60x Server Power and Reset Button Locations

- 3. Wait until the deployment progress indicator messages are finished and the terminal window returns to a login prompt.
- 4. When you are finished downloading the payload to the client node, reboot the client node (if it does not reboot automatically).

Repeat this procedure for each client node to which you are deploying software.

## Adding Compute Nodes as SCS Managed Hosts

Use the following procedure to define the compute nodes of your system as SCS managed hosts.

**Note** – Before you can deploy the Sun ONE Grid Engine, Enterprise Edition software to the system compute nodes so that they can be managed as a grid, you must first add the nodes as Sun Control Station managed hosts.

**Note** – You cannot add the CGM node as an SCS managed host because it is the dedicated management node of the system, from which SCS managed hosts are managed.

1. In the Cluster Grid Manager main window, select Administration > Hosts from the left-side panel.

The Managed Hosts window appears on the right side of the screen.

2. In the Managed Hosts window, click Add.

The Add Host window appears.

- 3. In the Add Host window, define the settings for the node that you are defining as an SCS managed host. See FIGURE 2-26 for an example.
- 4. Verify that the Install All Possible Modules box is selected.

This ensures that all of the SCS agents are installed on the newly managed host.

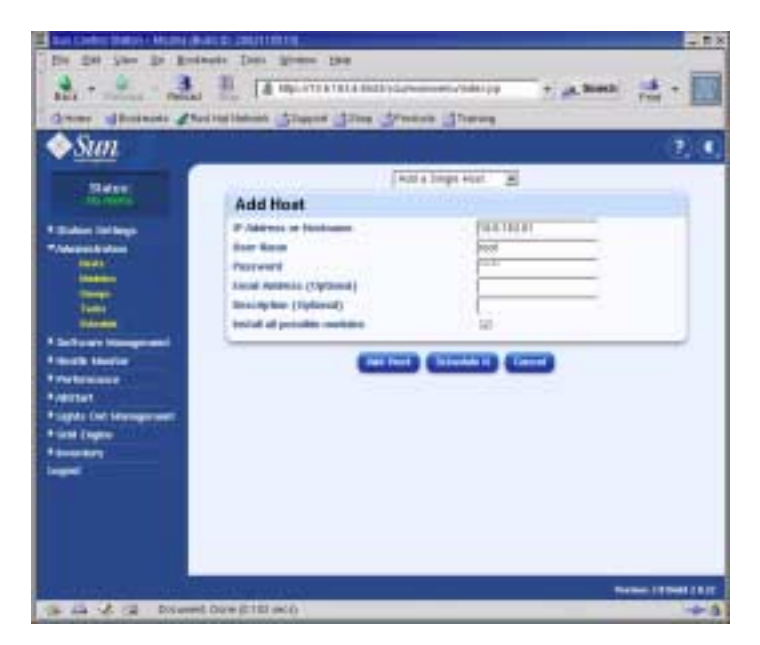

FIGURE 2-26 Add Host Window

5. When you are finished with the settings, click Add Host.

A progress bar indicates the progress of the managed host addition.

6. When the progress bar indicates 100%, click Done.

You are returned to the Managed Hosts window. The managed host you added is listed (see FIGURE 2-27 for an example).

| A - A A                                                                                                    | ne des Anne an<br>El Calaboration des Series<br>Anne Grand Rose Series | eersteles)<br>1 Jaang | - A been | 清-日   |
|----------------------------------------------------------------------------------------------------|------------------------------------------------------------------------|-----------------------|----------|-------|
| Allines<br>Allines<br>Allines<br>Produce Scribupi<br>Allines<br>Produce Scribupi<br>Produce Scribupi<br>Produce Scri | Managed Hosts                                                          | Enclyden              | least    | 21000 |
|                                                                                                    |                                                                        |                       |          |       |

FIGURE 2-27 Managed Hosts Window

7. Repeat this procedure for all compute nodes in your system.

## Configuring the Grid Engine Module

The Compute Grid software module provides the following main functions.

- Deployment of the Sun<sup>TM</sup> ONE Grid Engine, Enterprise Edition (S1GEEE)
- High-level monitoring of system tasks
- Uninstall of the S1GEEE software

**Note** – Before you can manage the compute nodes of your system with S1GEEE software, you must add the nodes as SCS managed hosts. See "Adding Compute Nodes as SCS Managed Hosts" on page 50.

## Deploying the Sun ONE Grid Engine Software

The Grid Engine module automatically deploys S1GEEE to any number of selected nodes on the compute grid. It deploys the S1GEEE master host onto a grid master node of your choosing (see "Grid Master Node" on page 6), and then deploys S1GEEE execution hosts onto specified compute nodes (see "Compute Nodes" on page 6). You can also choose to uninstall an execution host at a later time, or uninstall all hosts, including the master host. You can then later reinstall a host on any systems.

**Note** – The Grid Engine module deploys only a *dedicated* S1GEEE master host system. Unless you plan to have relatively low job throughput on your grid, it is not recommended to use the S1GEEE master host system also as an execution host. However, if you would like to make use of the CPUs on the grid master node to perform compute tasks, you can manually deploy S1GEEE execution host software onto the grid master node.

If you wish to remove this functionality at a later point, this must also be done manually. (However, if you choose to uninstall all systems, it is not necessary to remove the execution host functionality from the grid master node before uninstalling all systems.) These procedures are recommend only for experienced S1GEEE users. For more information, S1GEEE documentation can be accessed with the Cluster Grid Manager help button.

## Defining the Sun ONE Grid Engine Master Host

To use the Grid Engine module to deploy a S1GEEE master host (grid master node), perform the following steps.

1. In the Cluster Grid Manager main window, click on the Grid Engine menu item in the left-hand menu.

A drop-down menu of choices for the Grid Engine module appears.

2. Click on Install Master.

If this is an initial installation, a license agreement appears.

3. Read any license agreement that appears and accept it if you agree with the terms.

**Note** – You are instructed on-screen to click on Install Master again after accepting the license agreement.

The Install Sun ONE Grid Engine Master window appears.

4. In the Install Sun ONE Grid Engine Master window, select one node from the list of managed hosts to act as the S1GEEE master host (grid master node). See FIGURE 2-28 for an example.

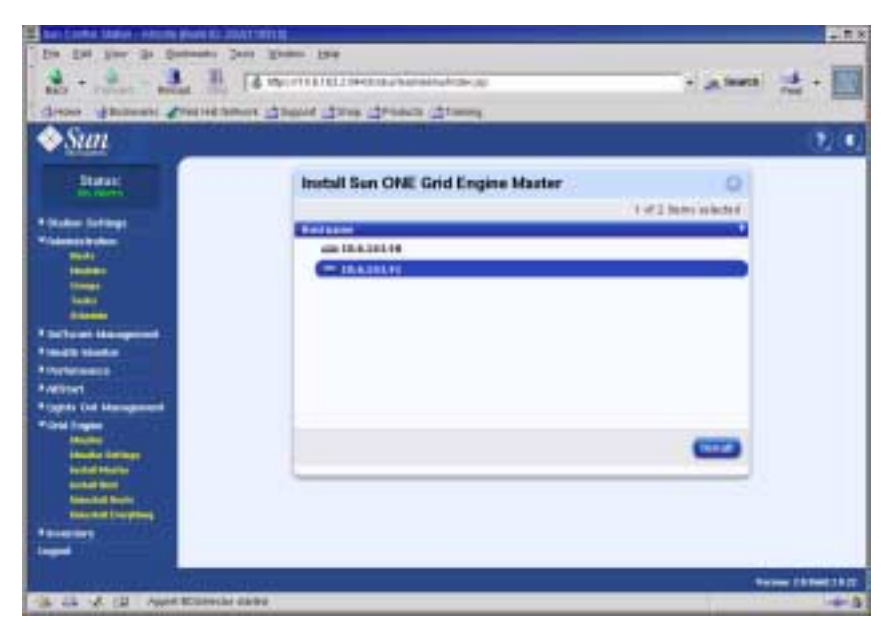

FIGURE 2-28 Install Sun ONE Grid Engine Master Window

### 5. Click on Install.

A progress bar indicates the progress of the S1GEEE software deployment to the node.

**Note** – You can define only one grid master node for each system (including expansion racks with up to 128 nodes). If you try to install a second grid master node, the system instructs you to first uninstall the current grid master node.

#### 6. When the progress bar indicates 100%, click Done.

The browser is directed to the Install Sun ONE Grid Engine Compute Hosts window.

## Defining the Sun ONE Grid Engine Compute Hosts

To use the Grid Engine module to define S1GEEE compute hosts (compute nodes), perform the following steps.

**Note** – You can only install execution hosts after installing a master host. If you try to install execution hosts without first defining a master host, the system instructs you to first install the master host.

1. In the Cluster Grid Manager main window, click on the Grid Engine menu item in the left-hand menu.

A drop-down menu of choices for the Grid Engine module appears.

#### 2. Click on Install Host.

The Install Sun ONE Grid Engine Compute Hosts window appears.

#### 3. Select the nodes that you want to include in the S1GEEE grid.

Unless you want to dedicate a system for non-grid tasks, select all systems by clicking Select All. See FIGURE 2-29 for an example.

| autowice Statute Master Ba                                                                                                    | ne summer                                                                                                    |       | - 18   |
|----------------------------------------------------------------------------------------------------|----------------------------------------------------------------------------------------------------|-------|--------|
| Die Die Ster Die Breiten                                                                                                    | ete Den grann Den<br>1. 14 de constructions desenantementen<br>de construction de construction de construction de la construction de la construction d | -     | :: · 📰 |
| ♦ <u>Sun</u>                                                                                                    |                                                                                                    |       | 7, 6,  |
| A States<br>- States States<br>- States States<br>- States<br>- States | Install Sun ONE Grid Engine Compute<br>Statut<br>Install Constant<br>Installer<br>Installer                                                                                                    | Hosts | -      |
| Andreaser     Agent     Angen     Angen                                                                                                    |                                                                                                    |       |        |
| Second States                                                                                                    |                                                                                                    |       |        |
| The same of the Party of the                                                                                                    |                                                                                                    |       |        |

FIGURE 2-29 Install Sun ONE Grid Engine Compute Hosts Window

### 4. Click on Install.

The S1GEEE software is deployed to each selected node in sequence and a progress bar indicates the progress of the software deployment.

### 5. When the progress bar indicates 100%, click Done.

When you are finished with installing, your browser is redirected to the Grid Engine Monitor page (see "Monitoring Compute Grid Tasks" on page 57).

If, at a later point, you wish to add more nodes to the S1GEEE grid, you can return to the Install Compute Hosts page by clicking on the Grid Engine > Install Compute Hosts menu item in the left-side panel.

## Monitoring Compute Grid Tasks

When you are finished with installation procedure, your browser is redirected to the Monitor page. From this page, you can view various S1GEEE statistics on your Sun Fire V60x Compute Grid. These include:

- The number of pending, running, and suspended jobs
- The load on each execution host
- The current statistics for each queue that has been configured
- The average load across all compute nodes in the grid, and the used and total memory across all nodes in the grid

The Monitor page is automatically refreshed every two minutes. The information on the page is drawn from a database that is updated every two minutes. For every statistic, a time stamp is given to indicate when the statistic was last updated.

You can always return to the Monitor page by clicking the Grid Engine > Monitor menu item in the left-side panel. See FIGURE 2-2 for a sample Monitor window.

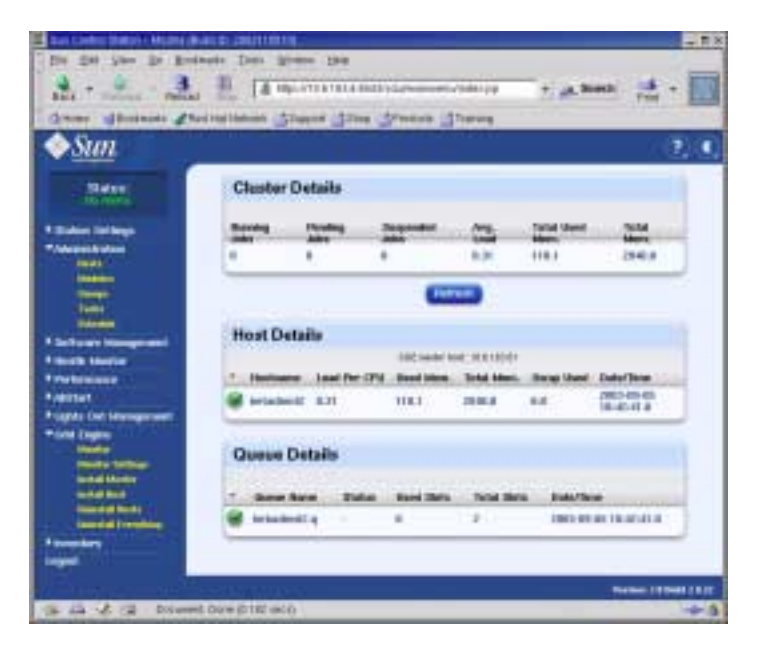

FIGURE 2-30 Grid Engine Monitor Window

## Uninstalling Sun ONE Grid Engine Software

You can uninstall Sun ONE Grid Engine software, either from individual S1GEEE execution hosts, or from all hosts in the S1GEEE grid, including the S1GEEE master host.

**Note** – You cannot uninstall only the S1GEEE master host, since it is not possible to operate S1GEEE execution hosts without an S1GEEE master host.

After you have uninstalled an S1GEEE execution host, Sun Fire V60x Compute Grid tasks are no longer sent to that node for execution. However, the other installed modules, such as Inventory, Health, and Performance, continue to operate as before. Any other software that has been installed on that system should also continue to operate normally.

Uninstalling One or More Sun ONE Grid Engine Execution Hosts

1. In the Cluster Grid Manager main window, click on the Grid Engine module menu item in the left-hand menu.

A drop-down menu of choices for the Grid Engine module appears.

- 2. Click on Uninstall Nodes.
- 3. Select one or more nodes from which to uninstall S1GEEE software.
- 4. Ensure that no jobs are running on the systems to be uninstalled.

Refer to Sun Grid Engine, Enterprise Edition 5.3 Administration and User's Guide (816-4739) for instructions on managing queues.

**Note** – Any jobs that are currently running on the nodes that you have selected for uninstall are terminated. If the jobs are marked as "re-runnable", they are automatically resubmitted to the S1GEEE grid for execution elsewhere. However, if they are marked as "not re-runnable," then they are *not* rescheduled and are not automatically run elsewhere. For more information, S1GEEE documentation can be accessed with the Cluster Grid Manager help button.

## 5. Click on Uninstall.

The S1GEEE software is shutdown and removed from the selected systems, and the S1GEEE master host is instructed to remove those execution hosts from the S1GEEE system.

## Uninstalling the Entire Sun ONE Grid Engine

1. In the Cluster Grid Manager main window, click on the Grid Engine module menu item in the left-hand menu.

A drop-down menu of choices for the Grid Engine module appears.

2. Click on Uninstall Everything.

**Note** – Do not go to the next step until you are certain that you want to terminate all running jobs and remove all record of previous jobs.

### 3. Click on Uninstall.

This immediately terminates all running jobs, removes all S1GEEE software from all nodes in the S1GEEE, and removes all record of previously run jobs and all record of S1GEEE utilization.

# **Product Specifications**

This appendix contains product specifications, organized into the following sections:

- "Power Specifications" on page 61
- "Physical Dimensions" on page 62
- "Environmental Requirements" on page 63

## **Power Specifications**

The following table lists the system power specifications.

| Parameter         | Value                                                                           |
|-------------------|---------------------------------------------------------------------------------|
| Nominal voltage   | 200, 208, 220, 230, or 240 VAC                                                  |
| Operating voltage | Single-phase 180 to 240 VAC                                                     |
| Frequency         | 47 to 63 Hz                                                                     |
| Current           | Maximum 64Amps (4 x 16Amps)<br>Nominal 40Amps(4 x 10Amps), fully populated rack |
| AC plug           | NEMA L6-20P Domestic U.S.A.<br>IEC 309 16A 3-position International             |
| AC plugs required | Four AC plugs required per rack                                                 |

 TABLE A-1
 Sun Fire V60x Compute Grid Power Specifications

# **Physical Dimensions**

The following table lists the physical dimensions of the system.

 TABLE A-2
 Sun Fire V60x Compute Grid Physical Dimensions

| Parameter                        | value                                                                                                    |
|----------------------------------|----------------------------------------------------------------------------------------------------|
| Dimensions                       | 74 inches height x 23.5 in. width x 35.4 in. depth<br>(188 centimeters height x 60 cm width x 90 cm depth)     |
| Weight (fully<br>populated rack) | 1600 pounds<br>(727 kilograms)                                                                                 |
| Rack units                       | 38                                                                                                    |
| Single rack unit<br>dimensions   | 1.75 inches height x 19 in. width x 23.6 in. depth<br>(4.45 centimeters height x 48.26 cm width x 60 cm depth) |
# **Environmental Requirements**

This section contains the environmental requirements for a fully-populated, singlerack Sun Fire V60x Compute Grid rack system. The requirements are described in two separate tables for the 2.8-GHz CPU Compute Grid rack system and the 3.06-GHz CPU Compute Grid rack system. Refer to either of the following two tables:

- TABLE A-3, 2.8-GHz CPU Compute Grid Environmental Specifications
- TABLE A-4, 3.06-GHz CPU Compute Grid Environmental Specifications

| Parameter   | Operating                                                                                                    | Non-Operating                            |
|-------------|----------------------------------------------------------------------------------------------------|------------------------------------------|
| Temperature | 86°F maximum ambient temperature at 0 feet<br>elevation<br>(30°C maximum ambient temperature at 0<br>meters elevation)                                                                                                    | -40°F to 158°F<br>(-40°C to 65°C)        |
| Altitude    | Up to 9000 feet, maximum ambient<br>temperature derated by 1.8°F per 1500 feet<br>rise in elevation above 0 feet.<br>(Up to 3000 meters, maximum ambient<br>temperature derated by 1°C per 500 meter<br>rise in elevation above 0 meters.) | Up to 35000 feet<br>(Up to 12000 meters) |
| Humidity    | 10% to 90% relative humidity at 80°F<br>maximum wet bulb, non-condensing.<br>(10% to 90% relative humidity at 27°C<br>maximum wet bulb, non-condensing.)                                                                                   | 10% to 90% relative<br>humidity          |
| Vibration   | .25 g's 5Hz to 500Hz to 5Hz,<br>1.0 octaves per minute,<br>swept-sine 5 sweeps in X, Y, and Z.                                                                                                    | n/a                                      |

 TABLE A-3
 2.8 GHz CPU Sun Fire V60x Compute Grid Environmental Specifications

| Parameter   | Operating                                                                                                    | Non-Operating                            |
|-------------|----------------------------------------------------------------------------------------------------|------------------------------------------|
| Temperature | 77°F maximum ambient temperature at 0 feet<br>elevation<br>(25°C maximum ambient temperature at 0<br>meters elevation)                                                                                                    | -40°F to 158°F<br>(-40°C to 65°C)        |
| Altitude    | Up to 4500 feet, maximum ambient<br>temperature derated by 1.8°F per 1000 feet<br>rise in elevation above 0 feet.<br>(Up to 1500 meters, maximum ambient<br>temperature derated by 1°C per 300 meter<br>rise in elevation above 0 meters.) | Up to 35000 feet<br>(Up to 12000 meters) |
| Humidity    | 10% to 90% relative humidity at 80°F<br>maximum wet bulb, non-condensing.<br>(10% to 90% relative humidity at 27°C<br>maximum wet bulb, non-condensing.)                                                                                   | 10% to 90% relative<br>humidity          |
| Vibration   | .25 g's 5Hz to 500Hz to 5Hz,<br>1.0 octaves per minute,<br>swept-sine 5 sweeps in X, Y, and Z.                                                                                                    | n/a                                      |

 TABLE A-4
 3.06 GHz CPU Sun Fire V60x Compute Grid Environmental Specifications

## Index

#### Numerics

2.8 GHz CPU system environmental requirements 633.06 GHz CPU system environmental requirements 64

#### Α

adding hardware components 13 adding managed hosts to Sun Control Station 50 AllStart module Clients, creating 41 deploying payloads procedure 49 deploying software to nodes 27 Distributions, creating 28 overview 19 Payloads, creating 30 Profiles, creating 33 Service Settings, defining 47

#### В

button, Help 17 button, power 12 button, reset 49

## С

cables diagram, multiple-rack 9 diagram, single-rack 8 labeling 7 network cable pins 7 overview information 7 serial cable pins 7 cabling diagram, multiple-rack 9 cabling diagram, single rack 8 CGM node, see Cluster Grid Manager node Clients, creating in AllStart module 41 Cluster Grid Manager node configuring IP address 24 default IP address 22 overview information 5 **Cluster Grid Manager software** Help button 17 overview of components 17 Sun Control Station 17 compute hosts, defining in Grid Engine 55 compute nodes overview information 6 compute nodes, see also Grid Engine compute hosts connecting power source 11

#### D

deploying software with AllStart module 27 Distributions, creating in AllStart module 28 documentation

online URL ix references for replacement procedures 13 related vi

## Ε

electrical specifications 61 environmental requirements, 2.8 GHz system 63 environmental requirements, 3.06 GHz system 64 Ethernet cable pins 7

#### F

flowchart of installation tasks 2

#### G

gateway, configuring 24 Grid Engine compute hosts, see also compute nodes Grid Engine master host, see also grid master node Grid Engine module compute hosts, defining 55 configuring 53 master host, defining 54 monitoring grid tasks 57 overview 19 uninstalling entire grid engine 59 uninstalling execution hosts 58 grid master node overview information 6 grid master node, see also Grid Engine master host

#### Н

hardware adding or replacing 13 installation procedure 10 overview diagram 3 tools required 13 Health Monitoring module 18 Help button location 17

#### I

information required for software setup 22 initial login procedure 23 installation tasks flowchart 2 installing system hardware 10 Inventory module 18 IP address configuration for Cluster Grid Manager node 24 IP address configuration for terminal server 23

#### Κ

keyboard, video, mouse unit cabling 8 overview information 6 position 3 KVM unit, see keyboard, video, mouse unit 6

#### L

labels on cabling 7 Lights-Out Management module 18 Linux operating system overview 17 logging in the first time 23

#### Μ

managed hosts, adding 50 master host, defining in Grid Engine 54 modules, see Sun Control Station software monitoring Grid Engine tasks 57 multiple-rack cabling diagram 9

#### Ν

netmask, configuring 24 network cable pins 7 network service settings, defining in AllStart module 47 network switches overview 4 nodes 49 adding or replacing 13 Cluster Grid Manager IP address 22 Cluster Grid Manager node 5 compute nodes 6 defining compute nodes 55 defining grid master host 54 grid master node 6 power button 12 supported number 6

#### 0

online documentation URL ix

### Ρ

password, changing for Sun Control Station 26 Payloads, creating in AllStart module 30 Performance Monitoring module 18 physical dimensions 62 port number allocations on terminal server 5 power connecting power source 11 inputs location 8 node power button 12 node reset button 49 powering on sequence 12 rack distribution system diagram 11 rack distribution system overview 10 specifications 61 preinstalled software, see software product specifications 61 Profiles, creating in AllStart module 33

## R

rack overview information 4 power distribution system overview 10 power inputs location 8 replacing components 13 Red Hat Linux overview 17 related documentation vi relation of software components, diagram 16 replacing hardware components 13 reset button on node 49 RJ-45 cable specifications 7

#### S

S1GEEE, see Sun ONE Grid Engine, Enterprise Edition SCS, see Sun Control Station software serial cable pins 7 Service Settings, defining in AllStart module 47 single-rack cabling diagram 8 site-planning requirements, 2.8 GHz system 63 site-planning requirements, 3.06 GHz system 64 software Cluster Grid Manager overview 17 diagram of components 16 information required for setup 21 initial login procedure 23 overview of preinstalled software 16 Red Hat Linux overview 17 setting up procedures 21 Sun Control Station 17 Sun ONE Grid Engine Enterprise Edition software Help 17 Software Management module 18 specifications 61 environmental requirements, 2.8 GHz system 63 environmental requirements, 3.06 GHz system 64 physical dimensions 62 power 61 stacking switches 9

Sun Control Station software adding managed hosts 50 AllStart module 19 AllStart module, using to deploy software 27 changing password 26 Grid Engine module configuration 53 Grid Engine module overview 19 Health Monitoring module 18 Inventory module 18 Lights-Out Management module 18 Performance Monitoring module 18 Software Management module 18 standard modules overview 17 Sun Fire V60x node, see nodes Sun ONE Grid Engine, Enterprise Edition overview 53 Sun Rack 900. see rack switches interconnects 9 overview information 4 position 8 replacing 13 stacking 9 system hardware diagram 3

#### Т

table of setup information requirements 22 Telnet port allocations 5 terminal server configuring gateway 24 configuring IP address 23 configuring netmask 24 default IP address 22 default netmask 22 overview information 5 port numbers 5 position 8 tools required for component replacement 13

#### U

uninstalling entire grid engine 59 uninstalling Grid Engine execution hosts 58